# UNIWERSYTET MORSKI Gdynia d Katedra Podstaw Techniki Laboratorium Automatyki – napędy elektryczne

## Gdynia dnia 2024-03-01

# Instrukcja ćwiczenia

| Ćwiczenie nr             | 56                                              |
|--------------------------|-------------------------------------------------|
| Temat:                   | Badanie charakterystyk<br>napędów elektrycznych |
| Stanowisko laboratoryjne | Napędy elektryczne -<br>silnik trójfazowy       |
| Opracował:               | A. Mielewczyk                                   |

# UNIWERSYTET MORSKI Katedra Podstaw Techniki Laboratorium Automatyki

# Instrukcja ćwiczenia nr 56

# Temat: Badanie charakterystyki napędów elektrycznych Silnik trójfazowy AC

#### 1. Cel ćwiczenia:

Celem ćwiczenia jest wykreślenie charakterystyk obciążeniowych napędów elektrycznych za pomocą programu **DriveLab** dla silnika trójfazowego prądu zmiennego.

#### 2. Zakres wymaganych wiadomości:

- sygnały cyfrowe i analogowe,
- budowa silnika trójfazowego prądu zmiennego,
- własności i charakterystyki silnika elektrycznego,
- programowanie ze stanowiska laboratoryjnego,
- programowanie w DriveLab,

#### 3. Przebieg ćwiczenia:

Skonfigurować układ sterowania, wprowadzić parametry do programu DriveLab z funkcją regulacji prędkości i momentu obrotowego, wykreślić przebieg regulacji, przedstawić wnioski.

#### 4. Stanowisko laboratoryjne:

Stanowisko badania napędów elektrycznych, silnik prądu zmiennego trójfazowy, program DriveLab.

#### 5. Sprawozdanie z ćwiczenia:

Część wstępna, opis elementów, parametry konfigurowane poprzez DriveLab, sterowanie ręczne i sekwencyjne, przebieg regulacji prędkości i momentu, charakterystyki dynamiczne.

# Spis treści

| Instrukcja ćwiczenia nr 56                      | .2 |
|-------------------------------------------------|----|
| Silnik trójfazowy AC                            | .2 |
| 1. Wprowadzenie                                 | .4 |
| 2. Opis stanowiska badawczego                   | .7 |
| 3. Charakterystyka silnika trójfazowego1        | 1  |
| 3.1 Zasada działania silnika trójfazowego1      | 14 |
| 3.2 Zmiana kierunku pracy silnika trójfazowego1 | 15 |
| 4. Zakładanie projektu w programie DriveLab1    | 16 |
| 5. Przebieg ćwiczenia                           | 30 |
| Spis ilustracji                                 | 31 |

# Stanowisko badania napędów elektrycznych <u>konfiguracja i sterowanie</u>

#### 1. Wprowadzenie

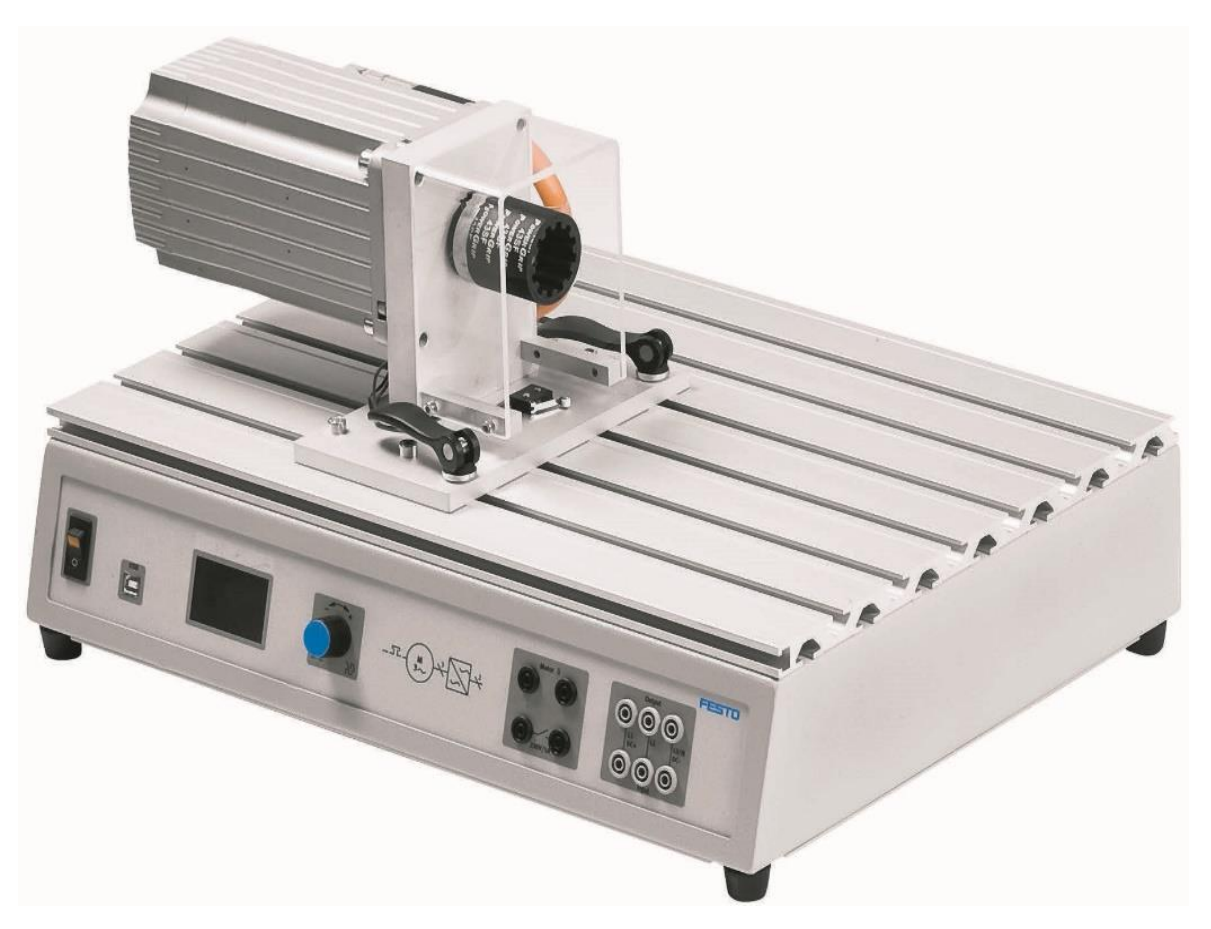

Rys. 1.1 Elementy stanowiska dydaktycznego – układ napędowy

Z podanych komponentów należy zbudować układ z silnikiem napędowym, Rys. 1.1 W tym celu podłączamy zasilanie do układu oraz łączymy układ sterowania z komputerem.

#### Tabela 1.1 Oznakowanie kolorami połączeń zasilania i sygnałów na elementach

| Kolor | Oznaczający                                                                                 | Kolor | Oznaczający                      |
|-------|---------------------------------------------------------------------------------------------|-------|----------------------------------|
| 0     | Napięcie większe niż SELV<br>np. napięcie zasilania od 90 do 400 V AC na<br>przewód (szary) | 0     | 24 V prądu stałego<br>(czerwony) |
| 0     | Przewód neutralny<br>(szaro-niebieski)                                                      |       | 0 V prądu stałego<br>(niebieski) |
| 0     | Przewód PE<br>(zielony żółty)                                                               |       |                                  |
|       | Zacisk uziemienia ochronnego jako styk PE+                                                  |       |                                  |

| Ogólne                               | Parametry                                                 |
|--------------------------------------|-----------------------------------------------------------|
| Wymiary                              | 510 x 380 x 270 mm                                        |
| Waga                                 | 21 kg                                                     |
| Otoczenia warunki                    | 5 do 40° C, do 65% wilgotności względnej, bez kondensacji |
| Ochrona                              | IP20                                                      |
| Hałas poziom                         | 70 dB                                                     |
| Ustawienie zakres prędkości _        | -4000 obr/min+4000 obr/min                                |
| Ustawienie zakres momentu obrotowego | 04 Nm                                                     |
| Moc hamowania                        | Maks. 400 W                                               |
| Cykl pracy                           | Maks. 30%                                                 |

#### Tabela 1.2 Dane stanowiska testowego silników elektrycznych

#### Tabela 1.3 Dane elektryczne stanowiska testowego silników elektrycznych

| Parametry                          | Specyfikacja elektryczna                      |
|------------------------------------|-----------------------------------------------|
| Napięcie zasilania                 | 110 do 230 V AC ± 10%                         |
| Prąd                               | Maks. 6 A                                     |
| Panel złączy dla obiektu testowego | L1/L2/L3<br>400 V AC / 5 A                    |
| Napięcie pomiarowe                 | L1/L3, L1/N, DC+/DC-<br>400 V AC lub 250 V DC |
| Prąd pomiarowy                     | L1/DC+ input L1/DC+ output 5 A AC / 8 A DC    |
| Błąd prądu wyjście                 | 30 V / 1 A                                    |
| Wejście termoprzełącznika          | 24 V DC / 0,1 A                               |
| Port USB                           | USB 2.0                                       |
| Obwód sterujący                    | Czarne gniazda ,<br>24 V prądu stałego        |
| Obwód podstawowy                   | Szare gniazda,<br>400 V AC lub 250 V DC       |

Schemat połączenia na stanowisku testowym przedstawia Rys. 1.2 i Rys. 1.3.

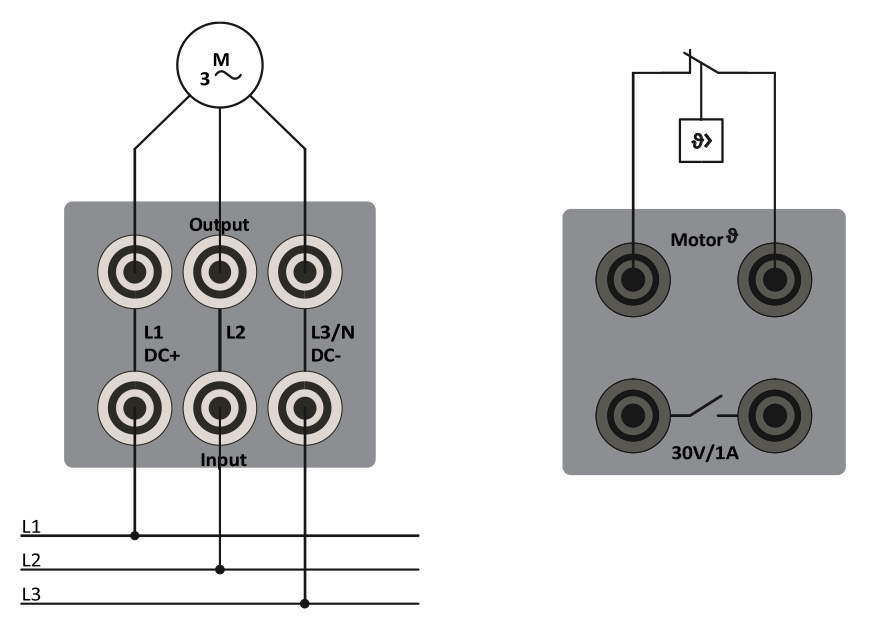

Rys. 1.2 Podłączenie silnika prądu przemiennego trójfazowy, podłączenie termoprzełącznika

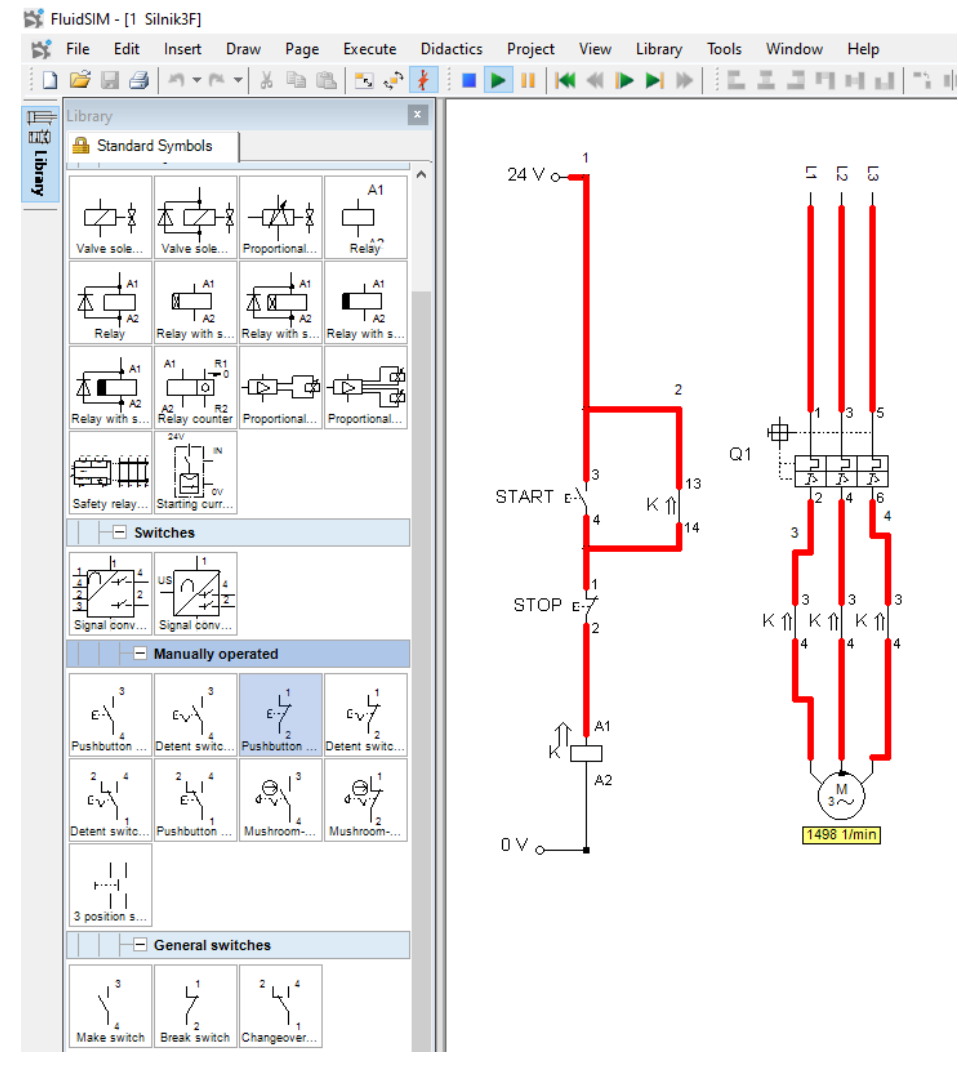

Rys. 1.3 Schemat podłączenia silnika trójfazowego do sieci z układem sterowania

#### 2. Opis stanowiska badawczego

Główne elementy stanowiska badawczego to:

- Stanowisko testowe,
- Servo silnik hamulcowy,
- Silnik elektryczny trójfazowy do testów.

Obudowa stanowiska badawczego służy jako stojak montażowy, Rys. 2.1. Do stołu testowego można podłączyć różne obiekty testowe – silniki elektryczne. Szybkomocujące uchwyty ułatwiają zmianę jednego silnika testowego na drugi.

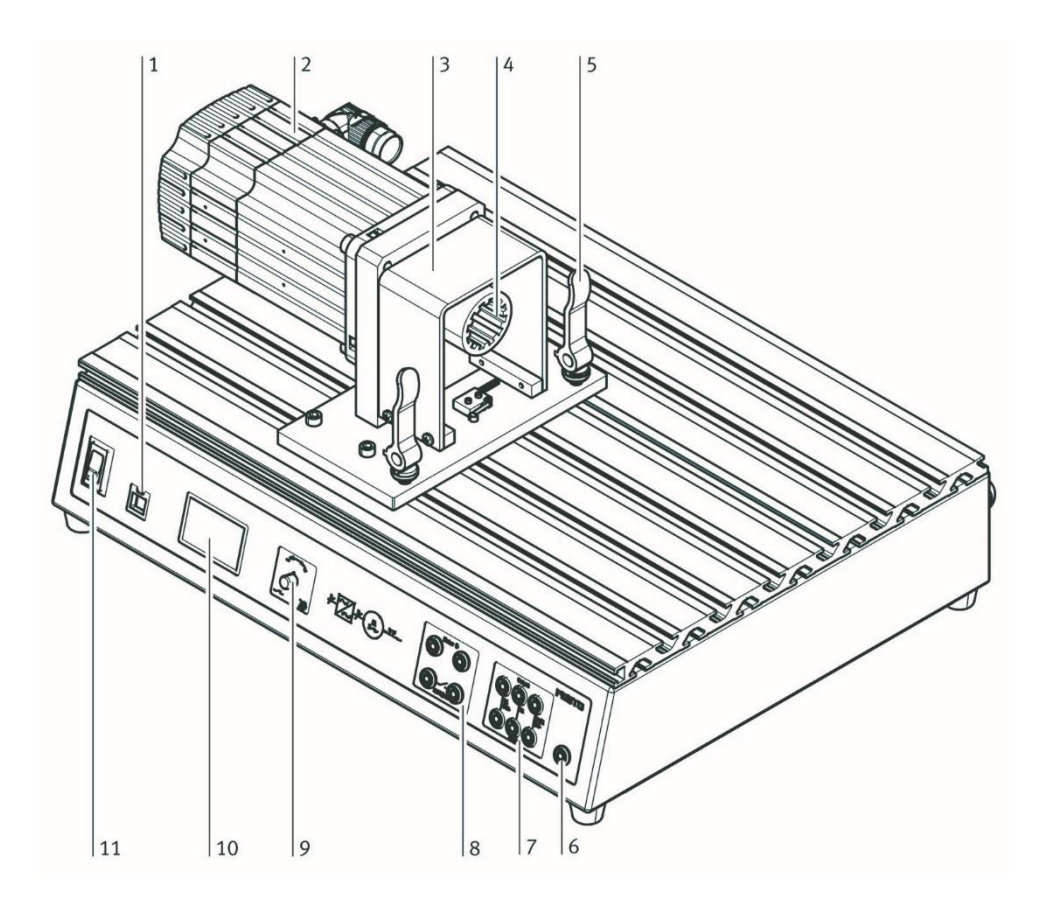

Rys. 2.1 Stanowisko testowe

- 1 Port USB
- 2 Serwo silnik hamulcowy
- 3 Osłona
- 4 Połączenie elastyczne wałów
- 5 Szybki zacisk
- 6 Przewód uziemienia ochronnego
- 7 Panel złączy dla obiektu testowego
- 8 Połączenia wyjść przełączających (bezpotencjałowe) i wejście termoprzełącznika
- 9 Pokrętło obrotowe
- 10 Wyświetlacz
- 11 Wyłącznik główny stanowiska testowego

Silnik servo hamulca pełni funkcję hamulca lub jednostki napędowej, w zależności od sposobu obsługi. Prąd jest odpowiednio regulowany przez sterownik. Zintegrowany kontroler reguluje moc zasilania silnika serwo hamulca. Sterowanie odbywa się za pomocą pokrętła lub zewnętrznie poprzez port USB w komputerze PC za pomocą programowania DriveLab. Port USB to interfejs umożliwiający połączenie stanowiska z komputerem PC i oprogramowaniem DriveLab.

Panel złączy wyposażony jest w gniazda zaciskowe do zasilania obiektu testowanego (L1, L2, L3), wejście temperaturowe i wyjście błędu. Pokrętło służy zarówno jako regulator, jak i przełącznik do obsługi stanowiska badawczego. Wyświetlacz wskazuje wartości mierzone, wartości charakterystyczne i tryb działania.

Montaż obiektu testowego:

- 1. Wyłącz wyłącznik główny i wyłącznik zasilania.
- 2. Zwolnij obie dźwignie szybkiego zacisku (A) na stole badawczym
- 3. Ściśnij i przytrzymaj dwie dźwignie zaciskowe (B) na badanym obiekcie.
- 4. Wprowadź płytkę obiektu testowego w szczeliny w obudowie stanowiska badawczego.

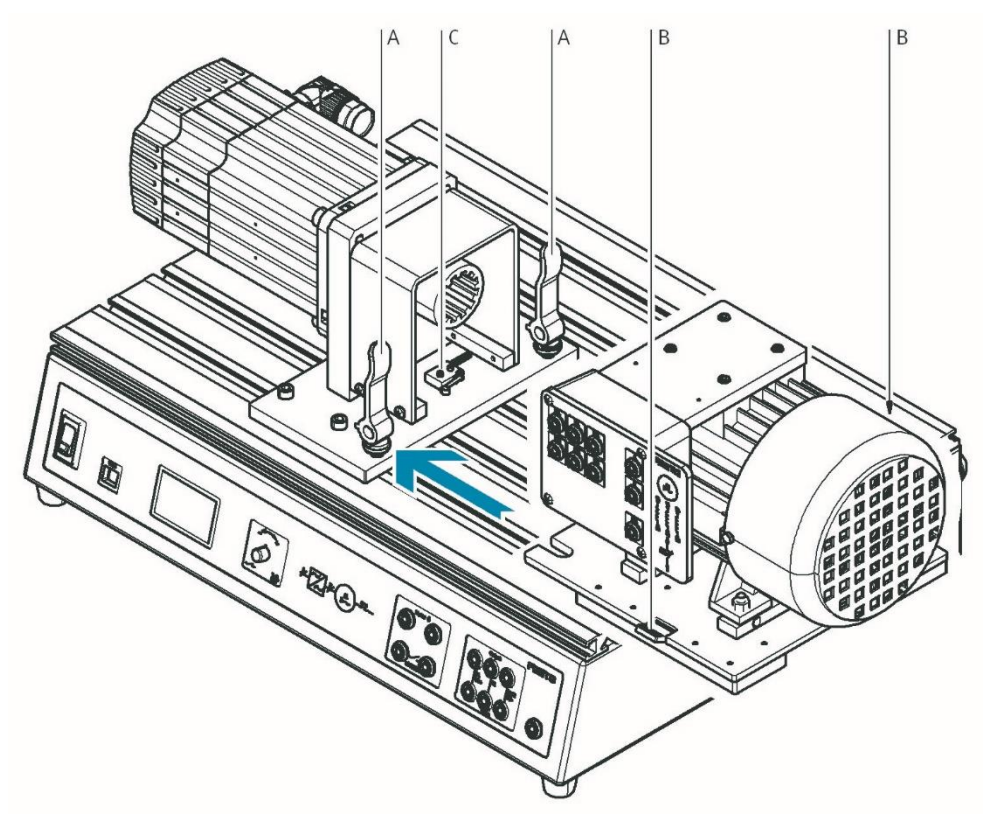

Rys. 2.2 Montaż silnika elektrycznego na stanowisku testowym

- 5. Popchnij badany obiekt w stronę silnika servo hamulca, aż zostanie uruchomiony wyłącznik krańcowy (C).
- 6. Bezpiecznie przymocuj badany obiekt do obudowy stanowiska testowego. W tym celu wystarczy zwolnić dwie dźwignie zaciskowe (B), które następnie automatycznie zabezpieczają badany obiekt. Następnie obróć zacisk dźwignię (A).
- 7. Podłączanie obiektu testowego:
  - Wyłącz wyłącznik główny i wyłącznik zasilania.
  - Podłączyć przewody zgodnie ze schematem połączeń.
  - Podłączyć zaciski termoprzełącznika do silnika.
  - Przed wykonaniem pomiaru ponownie włącz zasilanie.

Stanowiskiem testowym można sterować z komputera PC poprzez port USB. Wymagany jest do tego system operacyjny Windows i oprogramowanie DriveLab. Dzięki temu znacznie zwiększa się zakres funkcji stanowiska badawczego. Można na przykład automatycznie rejestrować krzywe charakterystyczne, konfigurować obciążenia statyczne i symulować różne modele obciążeń.

Sterowanie stanowiskiem badawczym odbywa się za pomocą pokrętła oraz informacji zwrotnej otrzymywanej na wyświetlaczu.

Tryb pracy wybiera się i konfiguruje za pomocą pokrętła na stanowisku badawczym. Dostępne są trzy różne tryby pracy:

• Sterowanie momentem obrotowym - celem tego trybu pracy jest rejestracja charakterystyki prędkości obrotowej silnika w obr./min, w tym celu obiekt testowy poddawany jest stale zadanej wartości momentu obrotowego w całym zakresie prędkości.

• Sterowanie prędkością obrotową - celem tego trybu pracy jest rejestracja charakterystyki momentu obrotowego przy jednej lub kilku wstępnie wybranych prędkościach silnika,

• Tryb komputera - po włączeniu tego trybu stanowisko testowe jest obsługiwane z komputera PC.

Pokrętło na stanowisku służy do wyboru rodzaju regulacji.

Obróć pokrętło  $\rightarrow$  strzałka przesuwa się w górę lub w dół o jedną linię.

• Naciśnij pokrętło  $\rightarrow$  wybór zostanie potwierdzony, w rezultacie pojawia się następny ekran lub można wybrać wartość numeryczną za pomocą pokrętła.

Wartość liczbową momentu obrotowego/prędkości można szybko zresetować do zera poprzez dwukrotne naciśnięcie pokrętła.

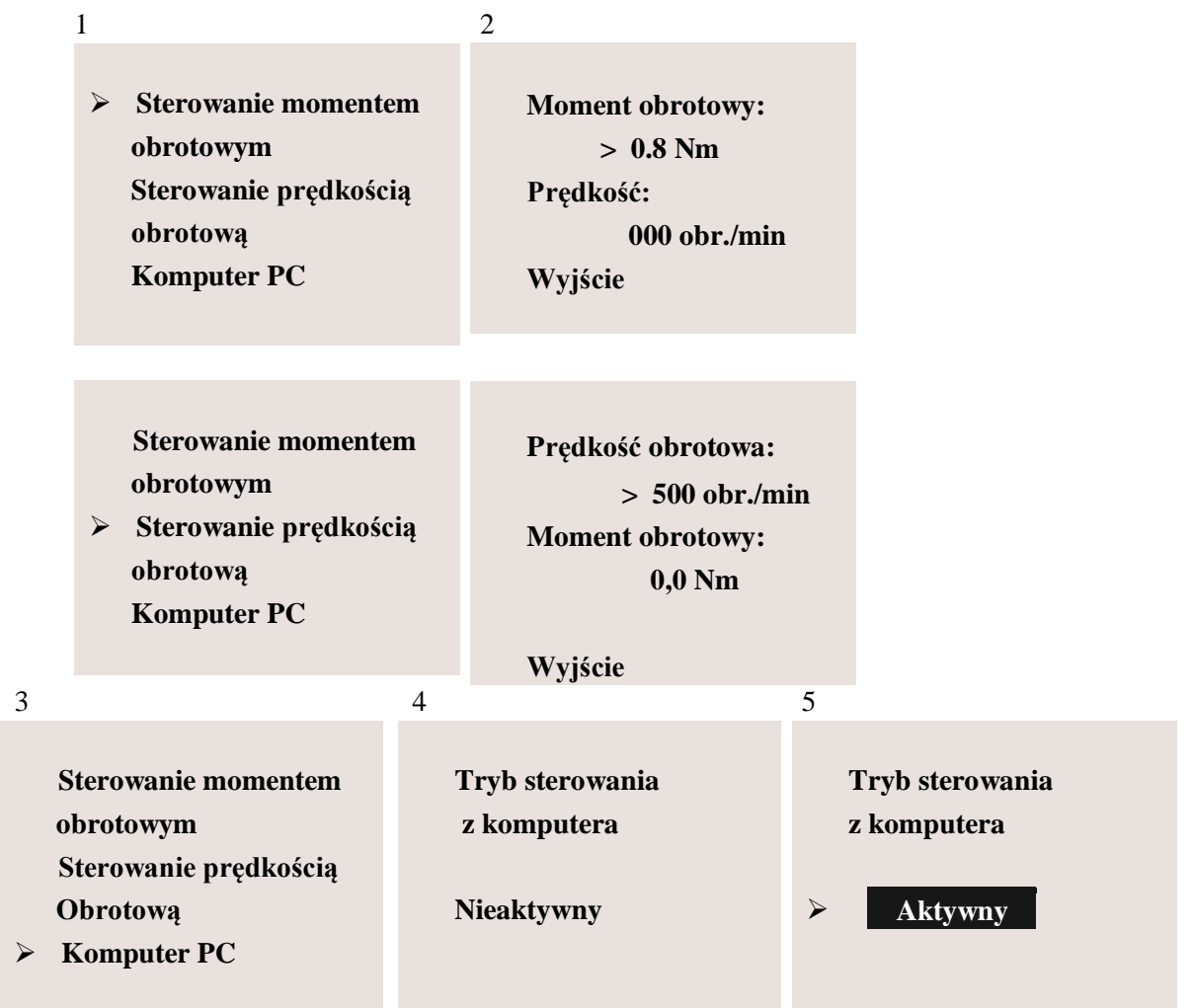

Rys. 2.3 Przegląd komunikatów pojawiających się na stanowisku badawczym

#### Rozpoczęcie pomiaru kontroli momentu obrotowego:

- 1. Ustaw strzałkę na linii "Torque Con", obracając pokrętło, a następnie naciśnij pokrętło, aby potwierdzić wybór.
- 2. Naciśnij pokrętło, po czym odpowiednie pole pojawi się jako odwrotne wskazanie, za pomocą pokrętła wybierz wartość 0,8 Nm, silnik testowy jest teraz wprawiany w ruch, a jego prędkość jest stale wskazywana na wyświetlaczu pod linią "Prędkość".

#### Zatrzymanie pomiaru:

- 1. Za pomocą pokrętła przesunąć strzałkę na wyświetlaczu na wiersz "Wyjście".
- 2. Naciśnij pokrętło, pojawia się okno nr 1 i pomiar zostaje zatrzymany.

#### Rozpoczęcie pomiaru kontroli prędkości:

Pomiar przy określonej prędkości obrotowej rozpoczyna się według tej samej podstawowej procedury, co przy pomiarze kontroli momentu obrotowego, przed rozpoczęciem regulacji silnik musi być zatrzymany. Wybierz wiersz "Speed Con" w oknie nr 1, a następnie w wierszu "Speed:" wprowadź żądaną prędkość w obr./min.

#### Zatrzymanie pomiaru:

- 1. Za pomocą pokrętła przesunąć strzałkę na wyświetlaczu na wiersz "Wyjście".
- 2. Naciśnij pokrętło, pojawia się okno nr 1 i pomiar zostaje zatrzymany.

#### Uruchamianie trybu pracy z komputera PC:

Okno nr 4 "Tryb PC / sterownik / **nieaktywne**" pojawia się w następującym przypadku: podłączony komputer PC próbuje przejąć kontrolę nad stanowiskiem badawczym silnika za pomocą oprogramowania DriveLab. Należy potwierdzić sterowanie nad stanowiskiem badawczym silnika z komputera PC naciskając pokrętło. Pojawia się okno numer 5 " Tryb PC / kontroler / **aktywny**".

#### Wychodzenie z trybu pracy z komputera PC:

Dezaktywuj tryb pracy z komputera przez naciśnięcie pokrętła.

Chociaż stanowisko testowe nie umożliwia już sterowania za pośrednictwem komputera PC, nie umożliwia to jeszcze sterowania ręcznego. Następnym krokiem jest przejście do sterowania ręcznego na stanowisku badawczym. W tym celu zmieniamy z "PC Mode" na "Hardware Mode" w oprogramowaniu DriveLab. Na stanowisku testowym silników pojawia się okienko nr 1, potwierdzające wykonanie tego kroku.

### 3. Charakterystyka silnika trójfazowego

Laboratoryjny silnik trójfazowy na stanowisku testowym przedstawia Rys. 3.1.

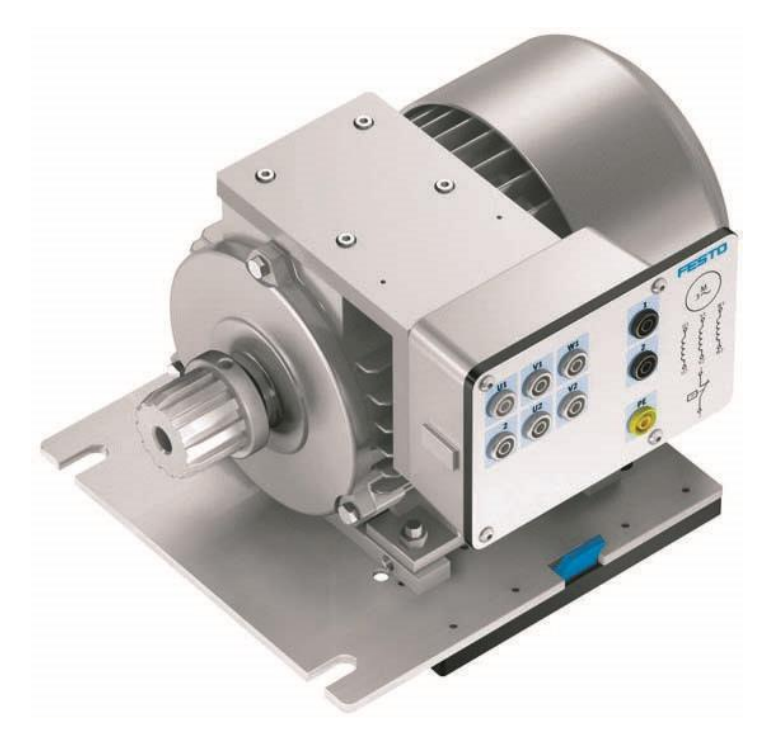

Rys. 3.1 Stanowisko badawcze ze silnikiem elektrycznym trójfazowym - 571874

| Komponenty                                                                   | Symbol graficzny |
|------------------------------------------------------------------------------|------------------|
| Trójfazowy silnik asynchroniczny z wirnikiem<br>klatkowym<br>(zwarty wirnik) | M<br>3~          |
| Trójfazowy silnik asynchroniczny z wirnikiem<br>pierścieniowym               | M<br>3~          |
| Maszyna synchroniczna 3-fazowa                                               | $MS \\ 3 \sim$   |

#### Tabela 3.1 Symbole graficzne silników elektrycznych prądu zmiennego trójfazowego

Silnik trójfazowy asynchroniczny Y/<br/> 400/230 - numer referencyjny 571874

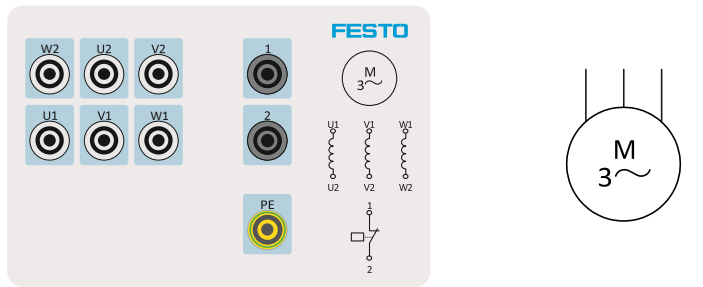

Rys. 3.2 Uzwojenia silnika trójfazowego - tabliczka podłączeniowa

| Parametry              | Wartość      |
|------------------------|--------------|
| Moc znamionowa         | 0,25 kW      |
| Prędkość obrotowa      | 1350 obr/min |
| Współczynnik mocy cosφ | 0,79         |
| Obwód gwiazdy          | 400 V/0,76 A |
| Obwód delty            | 230 V/1,32 A |

Silnik trójfazowy asynchroniczny Y/ $\Delta$  690/400 - numer referencyjny 571875

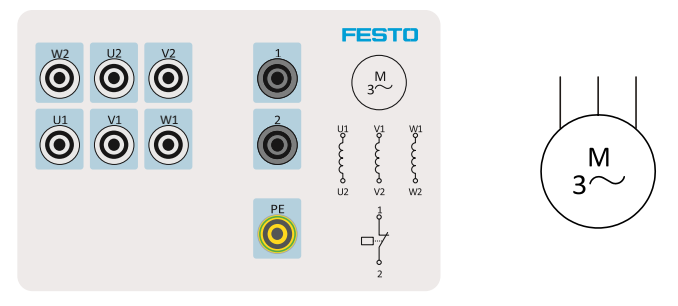

Rys. 3.3 Uzwojenia silnika trójfazowego – tabliczka podłączeniowa

#### Tabela 3.3 Parametry silnika trójfazowego

| Parametry              | Wartość      |
|------------------------|--------------|
| Moc znamionowa         | 0,25 kW      |
| Prędkość obrotowa      | 1350 obr/min |
| Współczynnik mocy cosφ | 0,78         |
| Obwód gwiazdy          | 690 V/0,45 A |
| Obwód delty            | 400 V/0,77 A |

Maszyna synchroniczna trójfazowa - numer referencyjny 572092

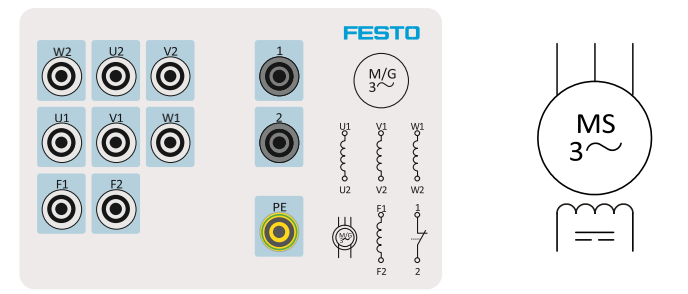

Rys. 3.4 Uzwojenia maszyny synchronicznej - tabliczka podłączeniowa

| Parametry              | Wartość      |
|------------------------|--------------|
| Moc znamionowa         | 0,3 kW       |
| Prędkość obrotowa      | 1500 obr/min |
| Współczynnik mocy cosφ | 0,97         |
| Wzbudnica              | 150 V/0,95 A |
| Obwód gwiazdy          | 400 V/0,66 A |
| Obwód delty            | 230 V/1,14 A |

Tabela 3.3 Parametry maszyny synchronicznej trójfazowej

Uzwojenie stojana silnika jest uzwojeniem trójfazowym, które wytwarza pole wirujące. Początki i końce faz są podłączone do zacisków na płytce zaciskowej silnika, za pomocą czego fazy można połączyć w gwiazdę lub trójkąt. Połączenie końców uzwojeń trójfazowych powoduje połączenie w gwiazdę. Połączenie końca każdej fazy z początkiem następnej skutkuje połączeniem w trójkąt, Rys. 3.5.

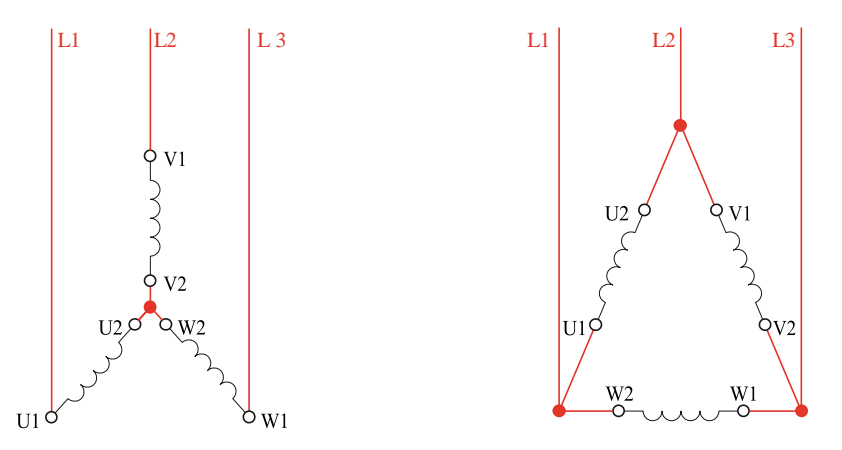

Rys. 3.5 Uzwojenia silnika: połączenie w gwiazdę, połączenie w trójkąt

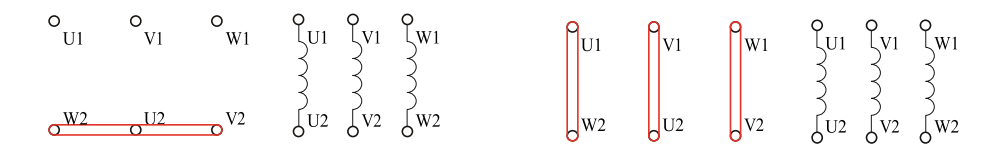

Rys. 3.6 Położenie zworek na płytce zaciskowej silnika dla połączenia w gwiazdę i trójkąt

|                             | Połączenie w gwiazdę                               | Połączenie w deltę                            |  |
|-----------------------------|----------------------------------------------------|-----------------------------------------------|--|
| Symbol                      | Y                                                  | Δ                                             |  |
| Napięcie fazowe             | $U_{ph} = \frac{\sqrt{3}}{3} \cdot U$              | $U_{ph} = U$                                  |  |
| Prąd fazowy                 | $I_{ph} = I$                                       | $I_{ph} = \frac{\sqrt{3}}{3} \cdot I$         |  |
| Moc pozorna dla jednej fazy | $S_{ph} = \frac{\sqrt{3}}{3} \cdot U \cdot I$      | $S_{ph} = \frac{\sqrt{3}}{3} \cdot U \cdot I$ |  |
| Całkowita moc pozorna       | $S = \sqrt{3} \cdot U \cdot I$                     | $S = \sqrt{3} \cdot U \cdot I$                |  |
| Moc wejściowa               | $P_Y = \sqrt{3} \cdot U \cdot I \cdot \cos\varphi$ | $P_{\Delta} = 3 \cdot P_{Y}$                  |  |

#### Tabela 3.4 Parametry sieci

#### 3.1 Zasada działania silnika trójfazowego

Prąd przepływający przez uzwojenie znajdujące się w stojanie silnika trójfazowego generuje pole wirujące. Prędkość obrotową pola wirującego można wyznaczyć ze wzoru:  $n = \frac{f \cdot 60}{p}$ , gdzie *n* prędkość w [obr/min], f - częstotliwość w [Hz] i p = liczba par biegunów. Najwyższa możliwa prędkość pola przy układzie 50Hz wynosi 3000 obr/min.

| Synchroniczne prędkości obrotowe dla wspólnej liczby biegunów przy częstotliwości 50 Hz |      |      |      |     |     |     |  |
|-----------------------------------------------------------------------------------------|------|------|------|-----|-----|-----|--|
| Liczba biegunów 2 4 6 8 10 12                                                           |      |      |      |     |     |     |  |
| Liczba par biegunów                                                                     | 1    | 2    | 3    | 4   | 5   | 6   |  |
| Prędkość [obr/min]                                                                      | 3000 | 1500 | 1000 | 750 | 600 | 500 |  |

Tabela 3.5 Predkość obrotowa silnika trójfazoweg a liczba par biegunów

Pręty przewodzące wirnika klatkowego, które początkowo znajdują się w stanie spoczynku, poddawane są zmiennemu strumieniowi magnetycznemu pola wirującego stojana, które indukuje napiecie wzbudne w prętach przewodzacych wirnika. Napiecie to powoduje przepływ prądu w zwartym uzwojeniu wirnika.

Zwarte uzwojenie, przez które przepływa teraz prad, zostaje odchylone z położenia neutralnego i wirnik zaczyna się obracać. Wirnik "podąża" za polem wirującym, które obraca się ze stałą prędkością. Kierunek obrotu wirnika pokrywa się z kierunkiem pola. Im prędkość wirnika zbliża się do prędkości pola wirującego, tym mniejsza staje się zmiana pola. Napięcie indukowane w wirniku oraz prąd staje się mniejsze.

Predkość wirnika nigdy nie dorównuje predkości synchronicznego pola wirującego. Różnica między prędkościa wirnika a prędkościa pola wirującego nazywana jest poślizgiem. Silnik pracuje jako silnik asynchroniczny. Poślizg jest zwykle wyrażany jako procent prędkości pola obrotowego. Poślizg wynosi od 1% do 8%, gdy silniki pracują przy obciążeniu znamionowym. Silniki o większej mocy mają mniejsze wartości poślizgu.

Największy prąd płynie w momencie załączenia silnika, czyli gdy wirnik jest jeszcze

zatrzymany. W zależności od konstrukcji wirnika, ten prąd rozruchowy wynosi od 4 do 8 razy więcej niż prąd znamionowy, gdy silnik pracuje przy pełnym napięciu sieciowym.

Ekstremalne obciążenie sieci zasilającej może skutkować zakłócającym spadkiem napięcia. Z tego powodu ograniczniki prądu rozruchowego są przeznaczone dla dużych silników podłączonych do publicznych sieci zasilających. Układ gwiazda-trójkąt (przełącznik lub stycznik) i przetwornica częstotliwości są najczęściej stosowane do ograniczania prądu rozruchowego w publicznych sieciach elektroenergetycznych.

#### 3.2 Zmiana kierunku pracy silnika trójfazowego

Kierunek obrotu silnika trójfazowego można zmienić poprzez przełożenie dwóch przewodów fazowych do uzwojeń. Nie ma znaczenia, które przewody fazowe są przełożone.

Prędkość silnika trójfazowego można zmienić poprzez zmianę liczby par biegunów. Jednakże prędkość można zmieniać w ten sposób jedynie stopniowo, Tabela 3.5. Innym sposobem zmiany prędkości jest zmiana częstotliwości. Częstotliwość można regulować bezstopniowo za pomocą przetwornicy częstotliwości - falownika.

Napięcie fazowe silnika jest ważne w zależności od tego, czy stosowane jest połączenie w gwiazdę, czy w trójkąt. Jeśli podane jest napięcie fazowe 400 V, każde uzwojenie musi być zasilane napięciem 400 V. Ma to miejsce wtedy, gdy silnik jest skonfigurowany w połączenie w trójkąt. W przypadku połączenia w trójkąt napięcie fazowe jest równe napięciu zasilania.

Jeśli podane jest napięcie fazowe 230 V, każde uzwojenie musi być zasilane napięciem 230 V. Ma to miejsce w przypadku, gdy silnik jest połączony w gwiazdę. W przypadku połączenia w gwiazdę napięcie fazowe jest o  $\sqrt{3}$  mniejsze od napięcia zasilania.

#### 4. Zakładanie projektu w programie DriveLab

Załączamy na komputerze program DriveLab, wybieramy z Menu kartę Project i opcję New lub Open, Rys. 4.1 Wczytanie lub otworzenie nowego projektuRys. 4.1

|             | <b>(</b>                                               |                          |               |                             | Untitled   | - DriveLab                                         |     |
|-------------|--------------------------------------------------------|--------------------------|---------------|-----------------------------|------------|----------------------------------------------------|-----|
| •           |                                                        |                          |               |                             |            |                                                    |     |
| <u>N</u> ew | Recently used documents           1         sample.dlx | point<br>cteristic curve | Smooth curves | Start<br>measurement<br>Mea | Properties | Connect Inertial<br>load mass ▼<br>Load simulation |     |
| Save        |                                                        | 50<br>3] 50              |               |                             |            |                                                    |     |
| Print       |                                                        |                          |               |                             |            | New diag                                           | ram |
|             |                                                        |                          |               |                             |            |                                                    |     |

Rys. 4.1 Wczytanie lub otworzenie nowego projektu

Następnie wybieramy silnik do testów z biblioteki, Rys. 4.2. Silnik zapisany w bibliotece ma wpisane parametry, których program nie będzie przekraczał. Zapewnia to bezpieczeństwo pracy silnika.

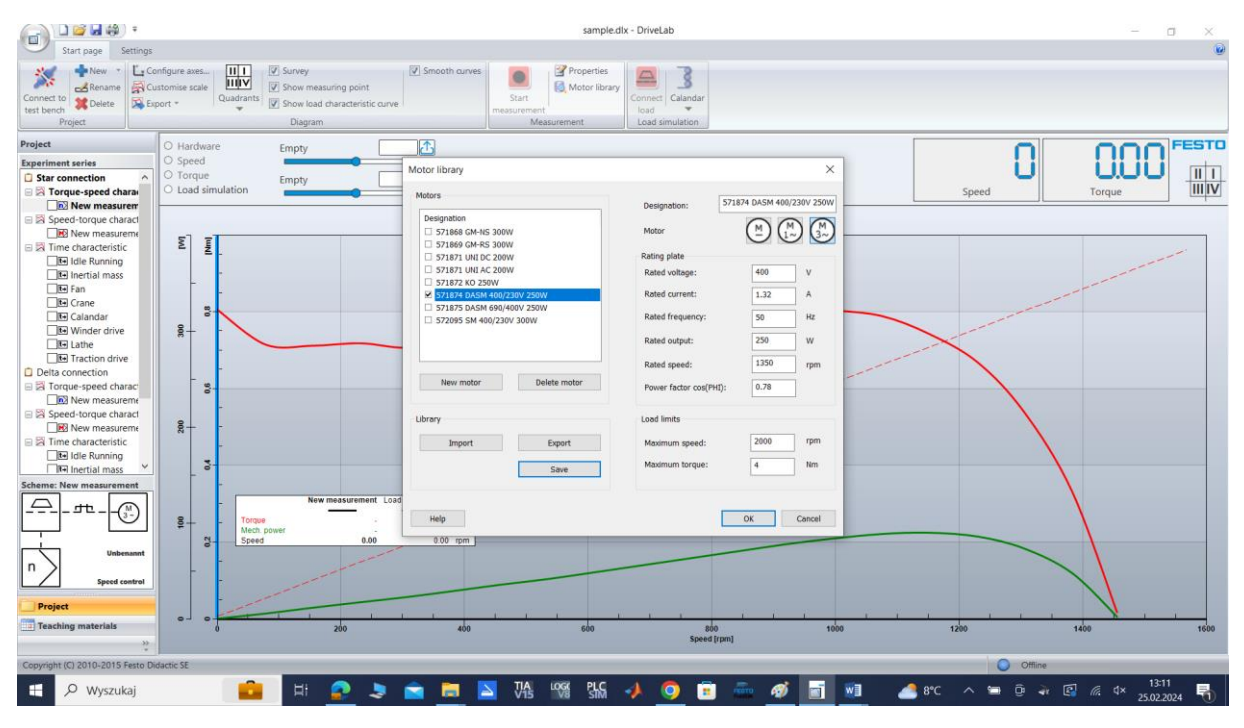

Rys. 4.2 Wybranie parametrów silnika do testowania w układzie gwiazda

Mamy do wyboru dwa silniki trójfazowe 571874 Y/ $\Delta$  400/230 oraz 571875 Y/ $\Delta$  690/400 tej samej mocy 0.25kW. Według tabliczki znamionowej pierwszy silnik na połączeniu gwiazda Y wymaga napięcia 400V, które jest dostępne w sieci. Na połączeniu gwiazda Y i 400V daje moc znamionową 0.25kW i ma załączanie jednostopniowe. Załączenie  $\Delta$  na sieci krajowej doprowadzi do spalenia uzwojeń. Drugi silnik na połączeniu delta  $\Delta$  wymaga napięcia 400V, które jest dostępne w sieci. Tylko na połączeniu delta  $\Delta$  daje moc znamionową 0.25kW i ma załączanie dwustopniowe Y/ $\Delta$ . Załączenie

gwiazda Y jest możliwe i bezpieczne, ale obniża moc silnika trzy razy. Stosuje się do ograniczenia prądu rozruchu.

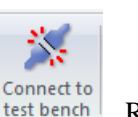

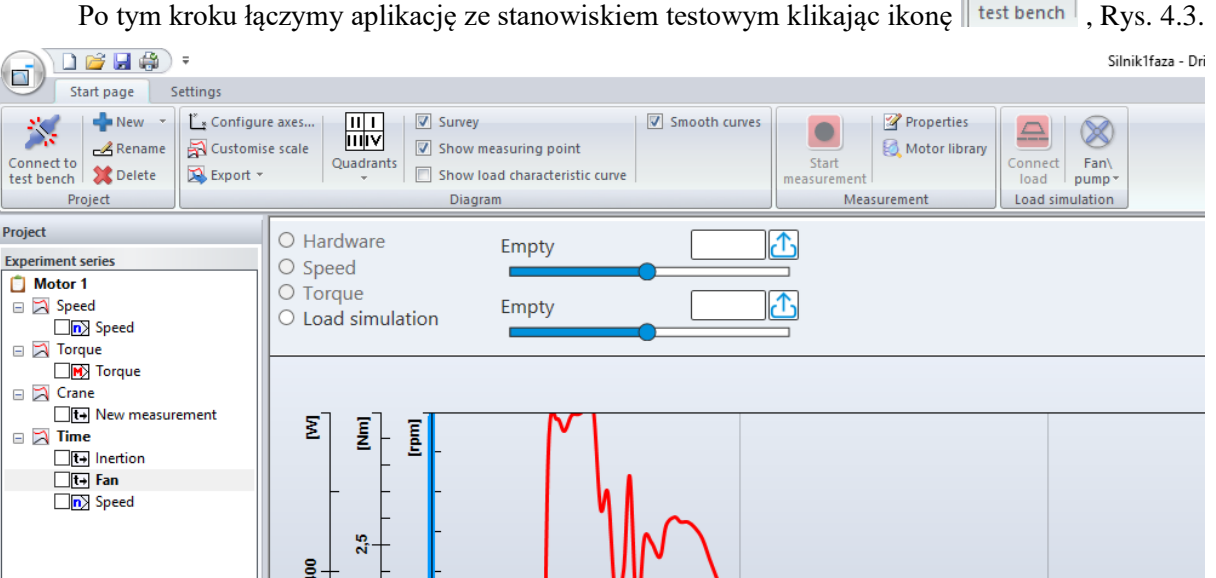

Rys. 4.3 Łączenie aplikacji ze stanowiskiem testowym

Połączenie potwierdzamy na stanowisku badawczym, jeżeli jest brak wiadomości na

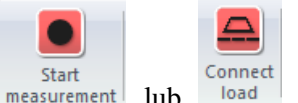

stanowisku badawczym, należy dodatkowo kliknąć ikonę measurement lub load i potwierdzić wiadomość, przejść do stanowiska badawczego i potwierdzić co powinno zakończyć proces połączenia.

| 3                     | 4               | 5               |
|-----------------------|-----------------|-----------------|
|                       |                 |                 |
| Sterowanie momentem   | Tryb sterowania | Tryb sterowania |
| obrotowym             | z komputera     | z komputera     |
| Sterowanie prędkością |                 |                 |
| Obrotową              | Nieaktywny      | > Aktywny       |
| > Komputer PC         |                 |                 |
| -                     |                 |                 |

Podłączony komputer PC próbuje przejąć kontrolę nad stanowiskiem badawczym silnika za pomocą oprogramowania DriveLab. Należy potwierdzić sterowanie na stanowisku badawczym silnika z komputera PC naciskając pokrętło. Po poprawnym zakończeniu logowania musi pojawić się okno numer 5 Tryb PC / **aktywny**.

Program jest przygotowany do rejestracji danych rzeczywistych z badanego silnika. Następnie

| 📥 New 🔹  |
|----------|
| 🛃 Rename |
| 💓 Delete |

przechodzimy do wyboru charakterystyki za pomocą ikony <sup>KDelete</sup> ' New' lub prawym przyciskiem myszy, Rys. 4.4.

| Start page                                          | <b>₹</b>                                                                                                    |                                                                   |             | Untitled - DriveLab                                            |
|-----------------------------------------------------|----------------------------------------------------------------------------------------------------|-------------------------------------------------------------------|-------------|----------------------------------------------------------------|
| Disconnect<br>om test ben<br>Project                | Customise scale<br>Customise scale<br>Export → Customise scale<br>Quadrants<br>Customise scale<br>Customise scale<br>Cu | vey<br>W measuring point<br>W load characteristic curve<br>iagram | ooth curves | perties<br>tor library<br>Switch<br>ff load<br>Load simulation |
| Project Experiment series Motor 1  New diagram Rena | O Hardware     O Speed     Torque     Torque     Torque-speed characteristics                                                                                                    | Friction % Macs.inertia [%] aracteristic aracteristic             |             |                                                                |
| Dele<br>Prop                                        | e Time characteris                                                                                                    | ic                                                                |             | New d                                                          |
| Cust                                                | mise line styles                                                                                                    |                                                                   |             |                                                                |

Rys. 4.4 Wybór charakterystyki do rejestracji

Mamy do wyboru następujące charakterystyki:

- statyczna momentowa,
- statyczna prędkościowa,
- dynamiczna.

Przykładowo wybieramy charakterystykę prędkościową i ustalamy parametry rejestracji, Rys. 4.5. Prawym przyciskiem myszy lub w menu wybieramy własności i ustalamy parametry rejestracji.

|                                                                           | -                                                      |                                                                     |                      | Untit                    | iled - DriveLab |
|---------------------------------------------------------------------------|--------------------------------------------------------|---------------------------------------------------------------------|----------------------|--------------------------|-----------------|
| Start page S                                                              | ttings                                                 |                                                                     |                      |                          |                 |
| Disconnect<br>Distonnect<br>Distopriet                                    | Configure axes University Survey                       | easuring point<br>ad characteristic curve<br>m                      | Start<br>measurement | Switch<br>ff load mass • |                 |
| Project                                                                   |                                                        |                                                                     |                      |                          |                 |
| Experiment series<br>Motor 1<br>New diagram<br>New diagram<br>New diagram | O Hardware<br>O Speed<br>O Torque<br>O Load simulation | Friction %         [74.68]           Mass inertia [%]         14.41 |                      |                          |                 |
| Speed                                                                     | New                                                    |                                                                     |                      |                          | New dia         |
| L.                                                                        | Properties                                             |                                                                     |                      |                          |                 |

Rys. 4.5 Wybór parametrów charakterystyki

Należy określić przykładowo zakres pomiaru wielkości mierzonych np. od prędkości bieżącej do 100obr/min, Rys. 4.6. Wybraliśmy silnik trójfazowy i mniejsze prędkości przeciążają silnik, ale na czas pomiaru jest to dopuszczalne i bezpieczne.

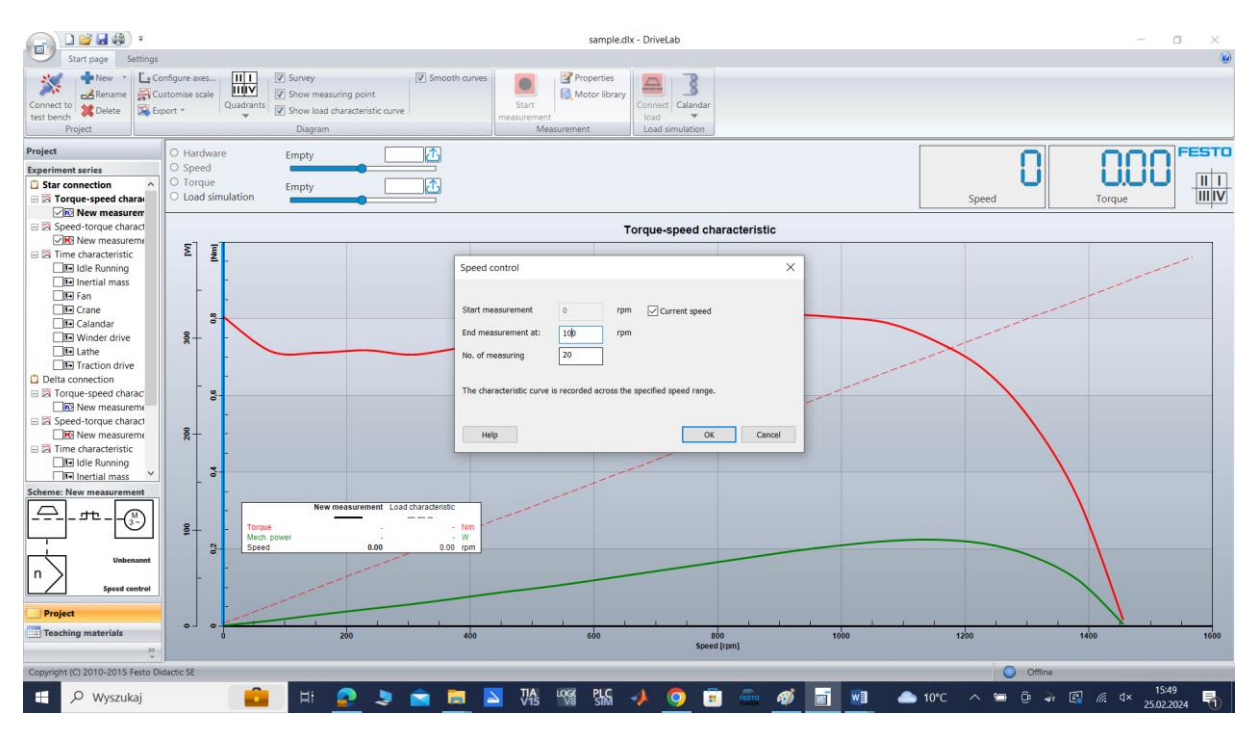

Rys. 4.6 Parametry wybranej charakterystyki

W następnej kolejności klikamy ikonę <sup>L</sup> <sup>Configure axes...</sup> i konfigurujemy parametry wykresu, układ współrzędnych oraz zakres skali, Rys. 4.7.

| Measured variable | Х | Y | from | to      |     | ОК    |
|-------------------|---|---|------|---------|-----|-------|
| Speed             | ۲ |   | 0.00 | 1400.00 | rpm |       |
| Torque            | 0 | ✓ | 0.00 | 1.00    | Nm  | Cance |
| Mech. power       | 0 | ✓ | 0.00 | 400.00  | w   |       |
| Effective power   | 0 |   | 0.00 | 1200.00 | w   |       |
| Apparent power    | 0 |   | 0.00 | 1500.00 | VA  |       |
| Reactive power    | 0 |   | 0.00 | 1000.00 | Var |       |
| Efficiency        | 0 |   | 0.00 | 100.00  | %   |       |
| Slip              | 0 |   | 0.00 | 100.00  | %   |       |
| Power factor      | 0 |   | 0.00 | 1.00    | -   |       |
| Time              | 0 |   | 0.00 | 30.00   | s   |       |
| Voltage           | 0 |   | 0.00 | 500.00  | v   |       |
| Current           | 0 |   | 0.00 | 2.50    | Α   |       |

Rys. 4.7 Konfiguracja wykresu

Parametry zakresu charakterystyk są oszacowane przez program według mocy wybranego silnika. Zwiększanie zakresu nie jest wskazane. Zmniejszenie zakresu może być wprowadzone według operatora bez konsekwencji dla silnika, dotyczą tylko wykresu. Ważne są także parametry maksymalne hamowni.

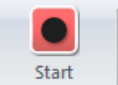

Ostatecznie jesteśmy przygotowani i załączamy rejestrację ikoną measurement. Zarejestrowana charakterystyka prędkościowa została przedstawiona na Rys. 4.8Y i Rys. 4.9Δ.

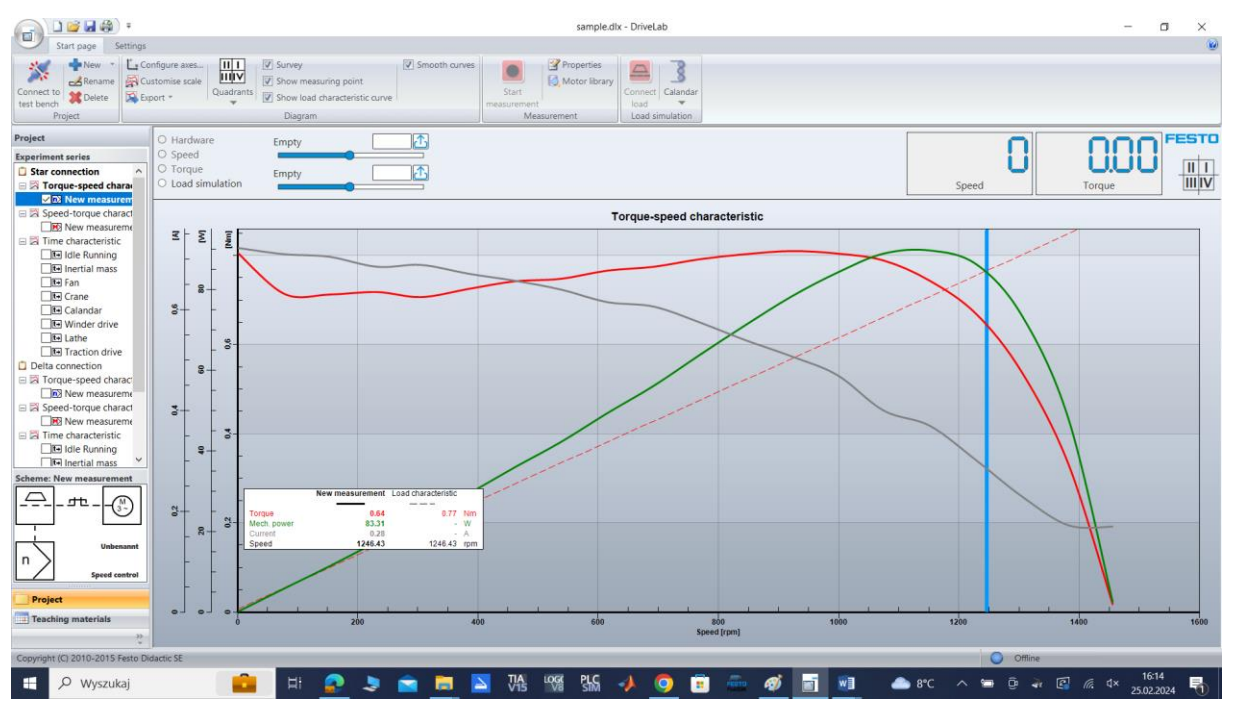

Rys. 4.8 Charakterystyka prędkościowa silnika elektrycznego trójfazowego gwiazda Y

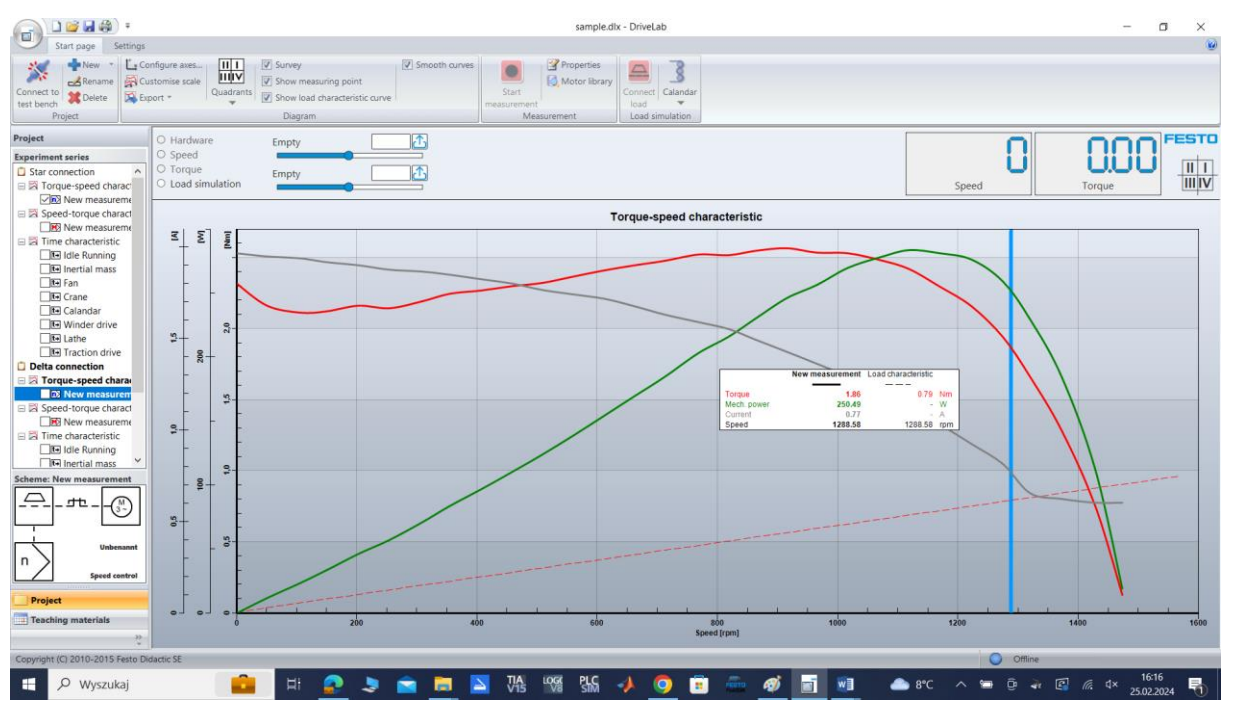

Rys. 4.9 Charakterystyka prędkościowa silnika elektrycznego trójfazowego delta  $\Delta$ 

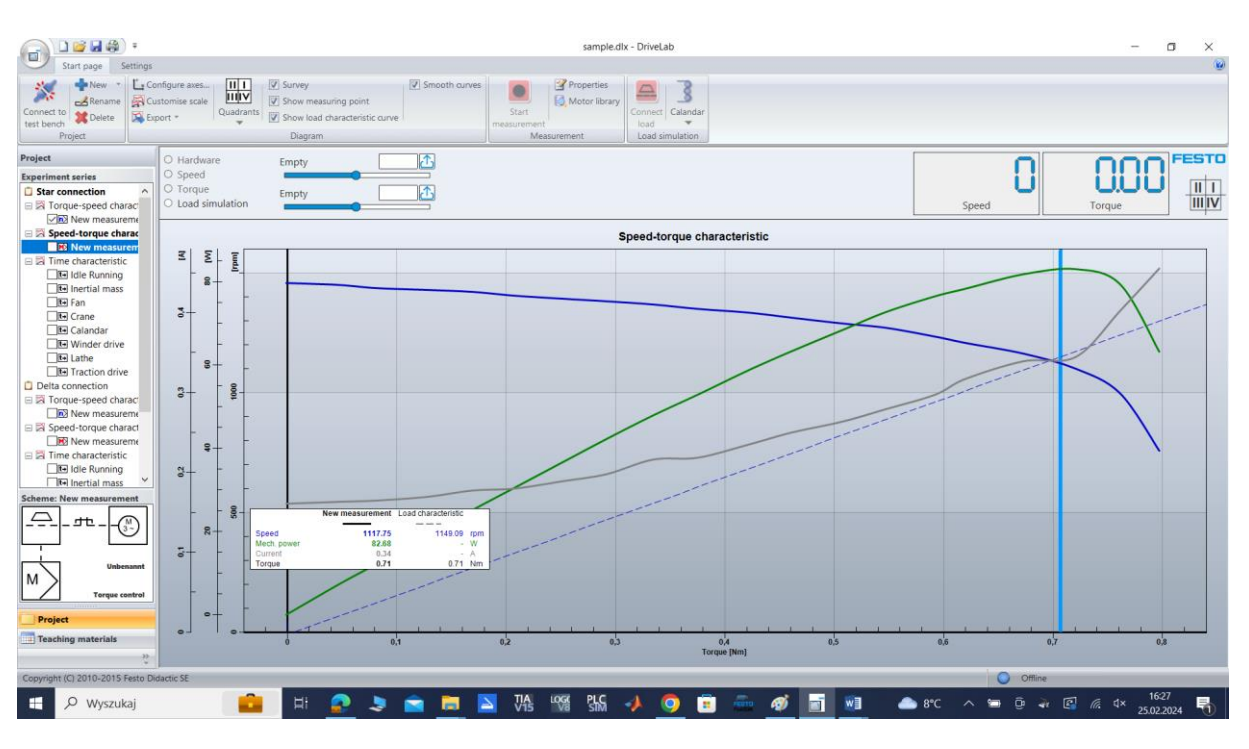

Zarejestrowana charakterystyka momentowa została przedstawiona na Rys. 4.10Y i Rys. 4.11Δ.

Rys. 4.10 Charakterystyka momentowa silnika elektrycznego trójfazowego gwiazda Y

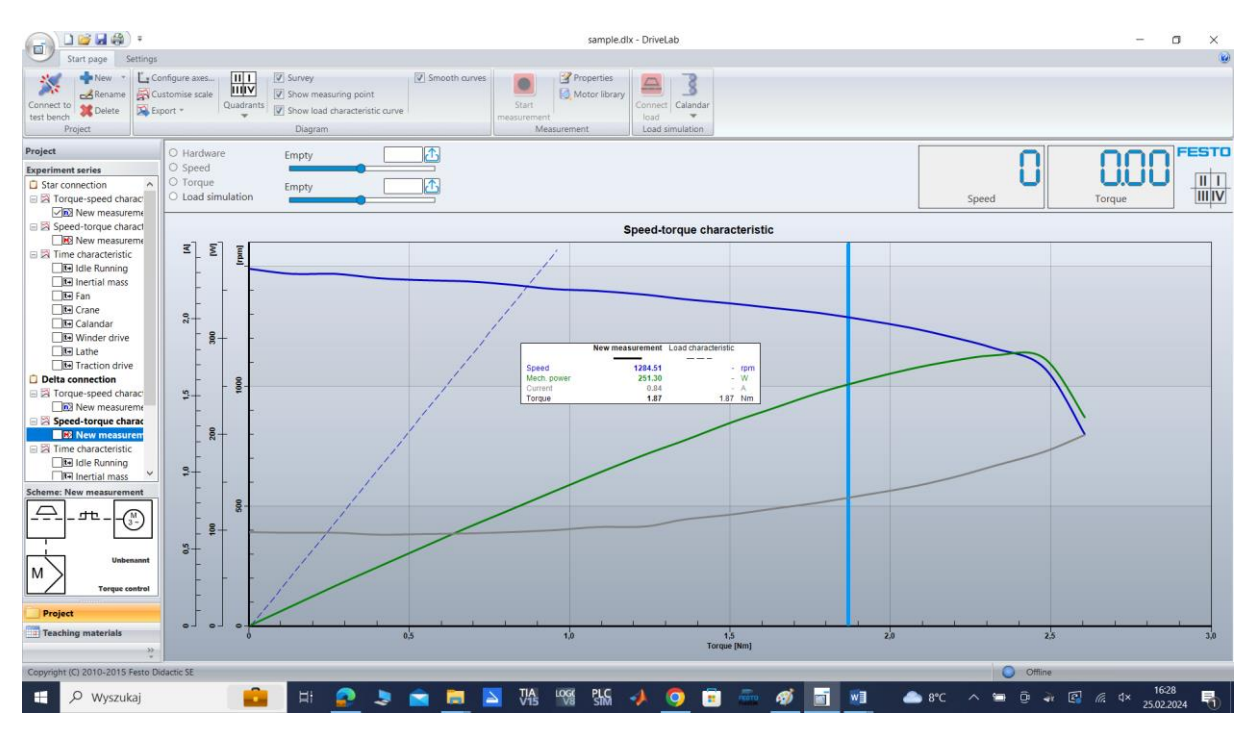

Rys. 4.11 Charakterystyka momentowa silnika elektrycznego trójfazowego delta  $\Delta$ 

Po rejestracji wykres można modyfikować i dodawać kolejne parametry. Ustawienie linii pionowej pokazuje odczyt dokładnych parametrów silnika dla danej współrzędnej.

Przebieg charakterystyk jest podobny i nie zależy od wyboru podłączenia  $Y/\Delta$ . Wybór połączenia ma wpływ dostępną moc według tabliczki znamionowej oraz rozruch silnika i ograniczenie prądu rozruchu.

 $Charakterystyki dynamiczne przedstawiają zmianę parametrów w czasie. Rys. 4.12 przedstawia charakterystykę czasową rozruchu i zatrzymania silnika bez obciążenia zewnętrznego Y/\Delta.$ 

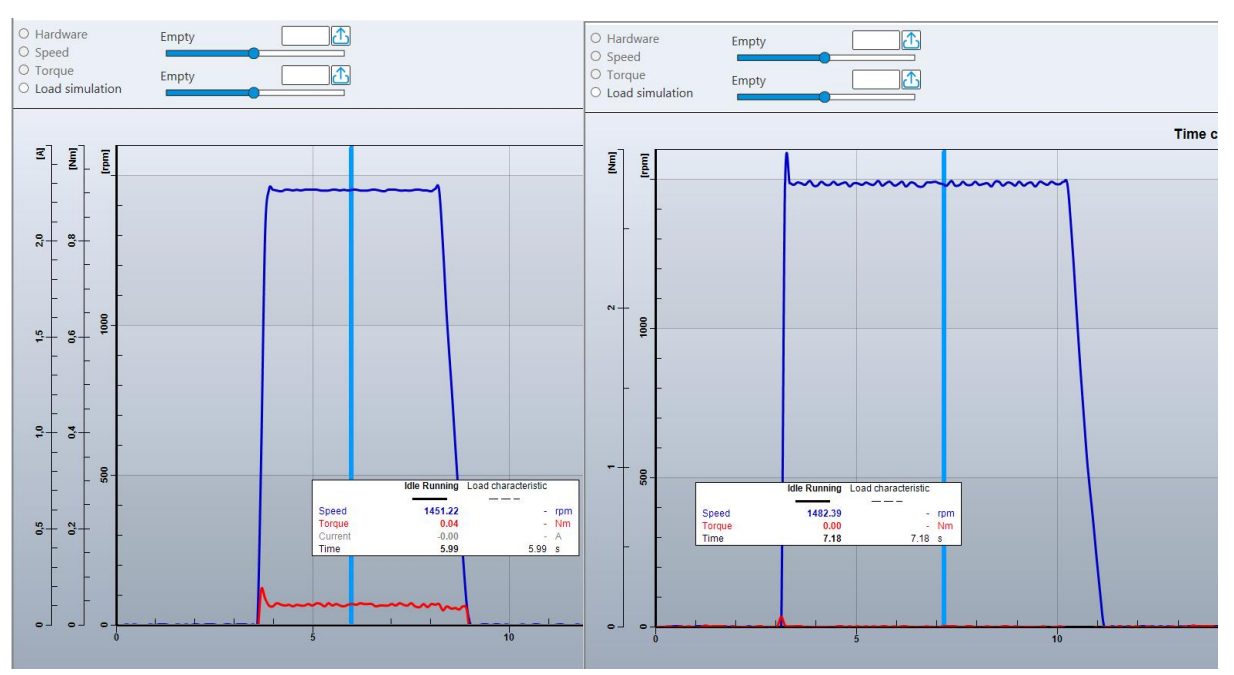

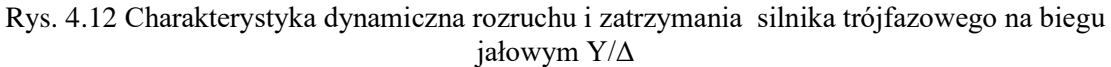

Program daje możliwość symulacji obciążenia silnika według wybranych charakterystyk maszyn. W kolejnych próbach możemy załączyć symulowane obciążenie. Dostępne maszyny obciążające zostały zawarte w Tabela 4.1 Charakterystyki maszyn do obciążenia silnika elektrycznego.

| Symbol | Charakterystyczna<br>krzywa obciążenia | Opis                                                                                                    |
|--------|----------------------------------------|----------------------------------------------------------------------------------------------------|
|        | ML                                     | <b>Masa inercyjna</b><br>Charakterystykę obciążenia określa się<br>wyłącznie na podstawie bezwładności i tarcia.<br>Moment obrotowy jest stały w całym zakresie<br>prędkości.                                                                                                    |
| 8      | ML                                     | Kalander - calenderW przypadku kalandra występujerównież moment obrotowy, który jestproporcjonalny do prędkości.Kalander to seria twardych rolek dociskowychużywanych do wykańczania lub wygładzaniaarkusza materiału, takiego jak papier,tekstylia, guma lub tworzywa sztuczne. Walcekalandrujące wykorzystuje się także doformowania niektórych typów folii z tworzywsztucznych orazdonakładaniapowłok. Niektórewalcekalandrasąpodgrzewane lub chłodzone w razie potrzeby. |

Tabela 4.1 Charakterystyki maszyn do obciążenia silnika elektrycznego

| ML     | Pompa/wentylator<br>W przypadku pomp i wentylatorów<br>moment obrotowy jest proporcjonalny do<br>kwadratu prędkości.                                                                                                    |
|--------|----------------------------------------------------------------------------------------------------|
| ML     | TokarkaAby uzyskać stałą siłę skrawania iprędkość skrawania, wymagana jest stała moc wcałym zakresie prędkości tokarki. W rezultaciemoment obrotowy jest odwrotnie proporcjonalnydo prędkości.Zaleca się podłączenie obciążenia pouruchomieniu silnika, gdyż w trakcie rozruchu niejest dostępna wystarczająca moc. |
| ML     | Dźwig<br>Charakterystyka obciążenia zależy od<br>ciężaru, który ma zostać podniesiony. Podobnie<br>jak w przypadku masy bezwładnościowej,<br>skutkuje to stałym momentem obrotowym.<br>Symulowany jest dźwig bez hamulca, co oznacza,<br>że ładunek opada po wyłączeniu silnika.                                    |
| <br>ML | Napęd przejazdowy<br>Symulowany jest napęd postępowy, który<br>przebiega przez 5 segmentów ścieżki przez 5<br>sekund każdy.<br>1. Płaski odcinek<br>2. Segment nachylony ku górze<br>3. Płaski odcinek<br>4. Segment o nachyleniu w dół<br>5. Płaski odcinek                                                        |
| ML     | Wciągarka<br>Symulowane jest nawijanie materiału na<br>wałek. Moment obrotowy wzrasta wraz ze średnicą<br>materiału nawiniętego na wałek. Średnicę<br>początkową ustawia się za pomocą obciążenia<br>stałego, a zwiększenie średnicy za pomocą opcji<br>obciążenia dynamicznego.                                    |

W kolejnych próbach możemy załączyć symulowane obciążenie, Rys. 4.13.

| DriveLab                            |                                |               |             |                 |          |          |                               |              |           |    |   |
|-------------------------------------|--------------------------------|---------------|-------------|-----------------|----------|----------|-------------------------------|--------------|-----------|----|---|
|                                     |                                |               |             |                 |          |          |                               |              |           |    |   |
| nfigure axes                        | Survey                         | Smooth curves |             | Properties      |          |          |                               |              |           |    |   |
| stomise scale Quadrants             | Show measuring point           |               | Start       | 🍕 Motor library | Connect  | Inortial |                               |              |           |    |   |
| ort • Quadrants                     | Show load characteristic curve |               | measurement |                 | load     | mass 🔻   |                               |              |           |    |   |
|                                     | Diagram                        |               | Measu       | rement          | Load sim | Pred     | efined load machines          |              |           | ^  |   |
| O Hardware                          | Empty                          |               |             |                 |          | •        | Inertial mass                 | $\bigotimes$ | Fan\ pump |    | F |
| O Speed<br>O Torque                 | Empty                          |               |             |                 |          |          | Lift\ crane                   |              | Calandar  |    |   |
| <ul> <li>Load simulation</li> </ul> |                                |               |             |                 |          |          | Winder drive                  | Þ            | Lathe     |    | F |
|                                     |                                |               |             | s               | peed-to  | <u> </u> | Traction drive                |              |           | ~  |   |
| E E                                 |                                |               |             |                 |          | C Tr     | ansfer from selected measurer | ment         |           | .: | Γ |
|                                     |                                |               |             |                 |          |          |                               |              |           |    | 8 |

Rys. 4.13 Wybór obciążenia

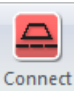

Obciążenie załączamy ikoną i wykonujemy test pracy z rozruchem silnia lub tylko na pracującym silnikiem. Obciążenie można załączyć w każdej chwili testu. Symulacja rozruchu silnika i zatrzymania z odbiornikiem inercyjnym przedstawia Rys. 4.14 Y i Rys. 4.15  $\Delta$ .

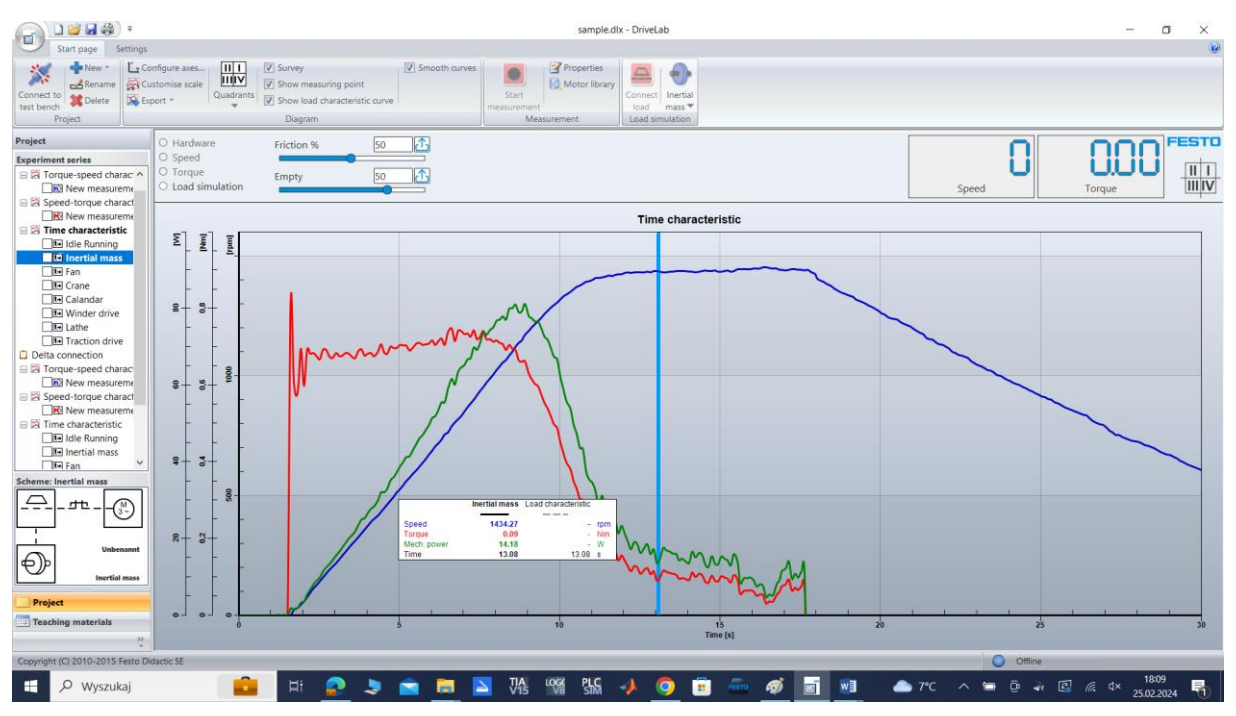

Rys. 4.14 Charakterystyka dynamiczna rozruchu i zatrzymania silnika trójfazowego z obciążeniem inercyjnym, połączenie Y

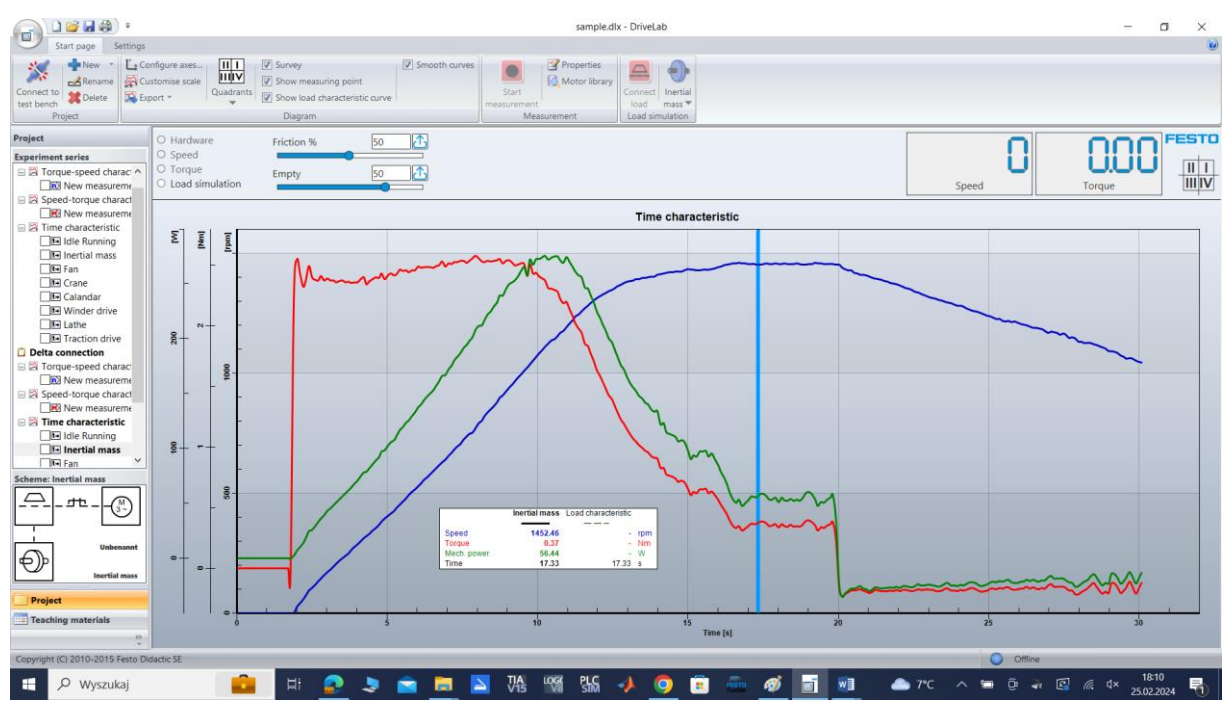

Rys. 4.15 Charakterystyka dynamiczna rozruchu i zatrzymania silnika trójfazowego z obciążeniem inercyjnym, połączenie $\Delta$ 

Symulacja rozruchu silnika i zatrzymania z odbiornikiem wirowym pompa/wentylator przedstawia Rys. 4.16 Y i Rys. 4.17  $\Delta$ .

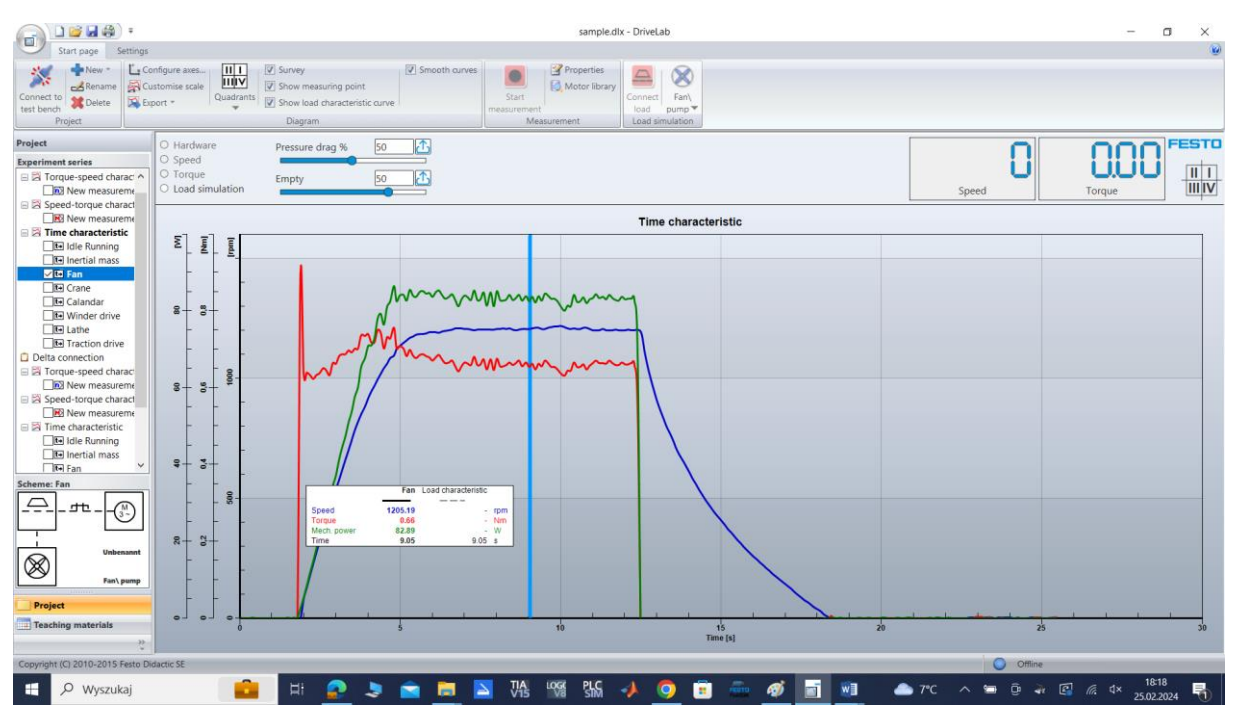

Rys. 4.16 Charakterystyka dynamiczna rozruchu i zatrzymania silnika trójfazowego z obciążeniem wirowym pompa/wentylator, połączenie Y

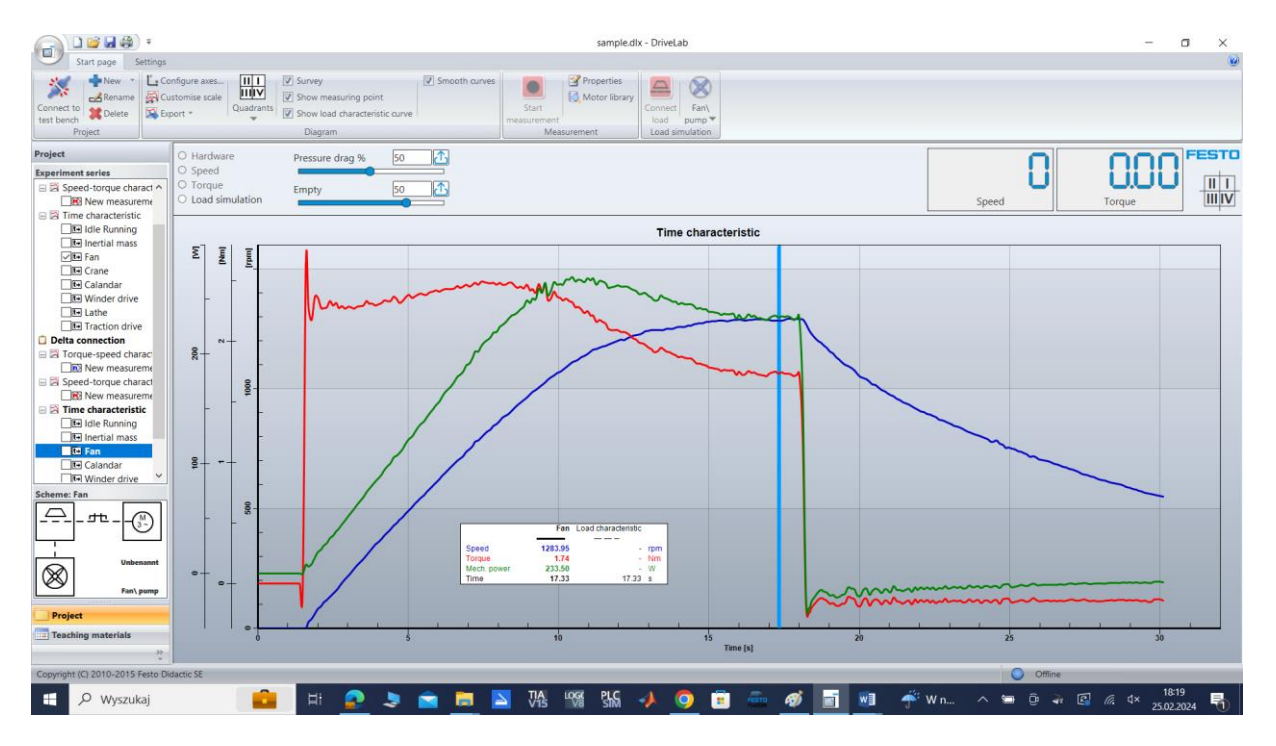

Rys. 4.17 Charakterystyka dynamiczna rozruchu i zatrzymania silnika trójfazowego z obciążeniem wirowym pompa/wentylator, połączenie  $\Delta$ 

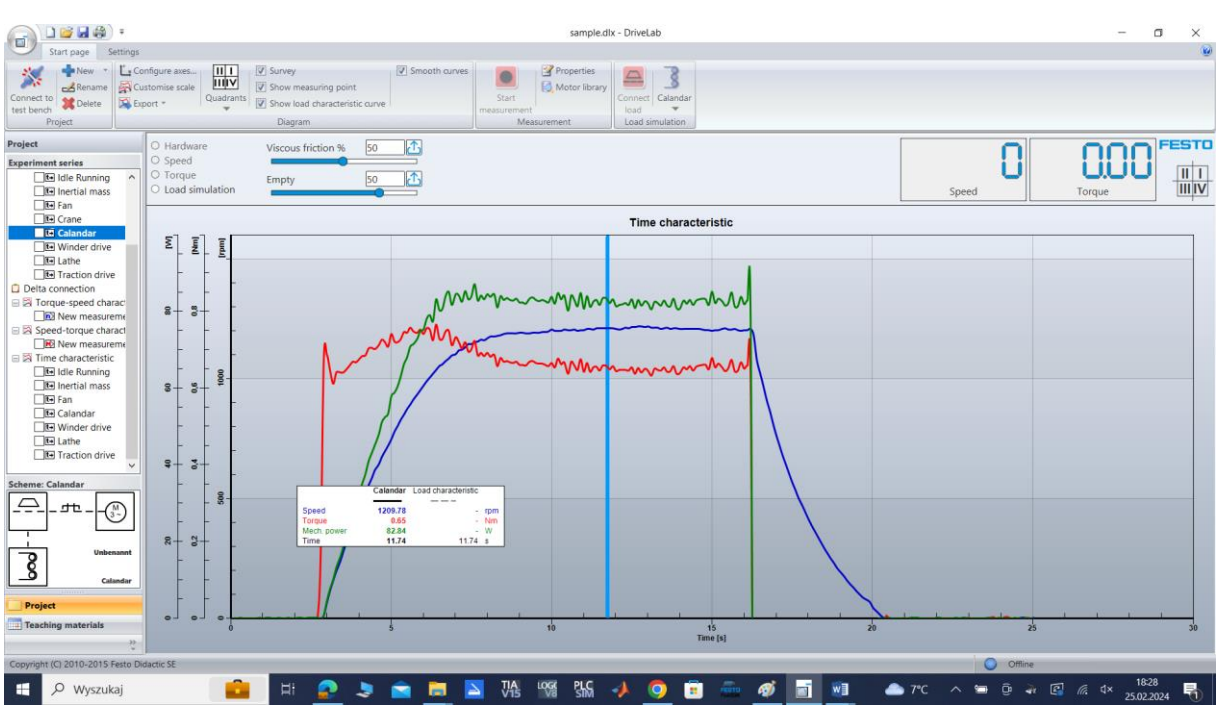

Symulacja rozruchu silnika i zatrzymania z odbiornikiem wirowym pompa/wentylator przedstawia Rys. 4.18 Y i Rys. 4.19  $\Delta.$ 

Rys. 4.18 Charakterystyka dynamiczna rozruchu i zatrzymania silnika trójfazowego z obciążeniem kalandra, połączenie Y

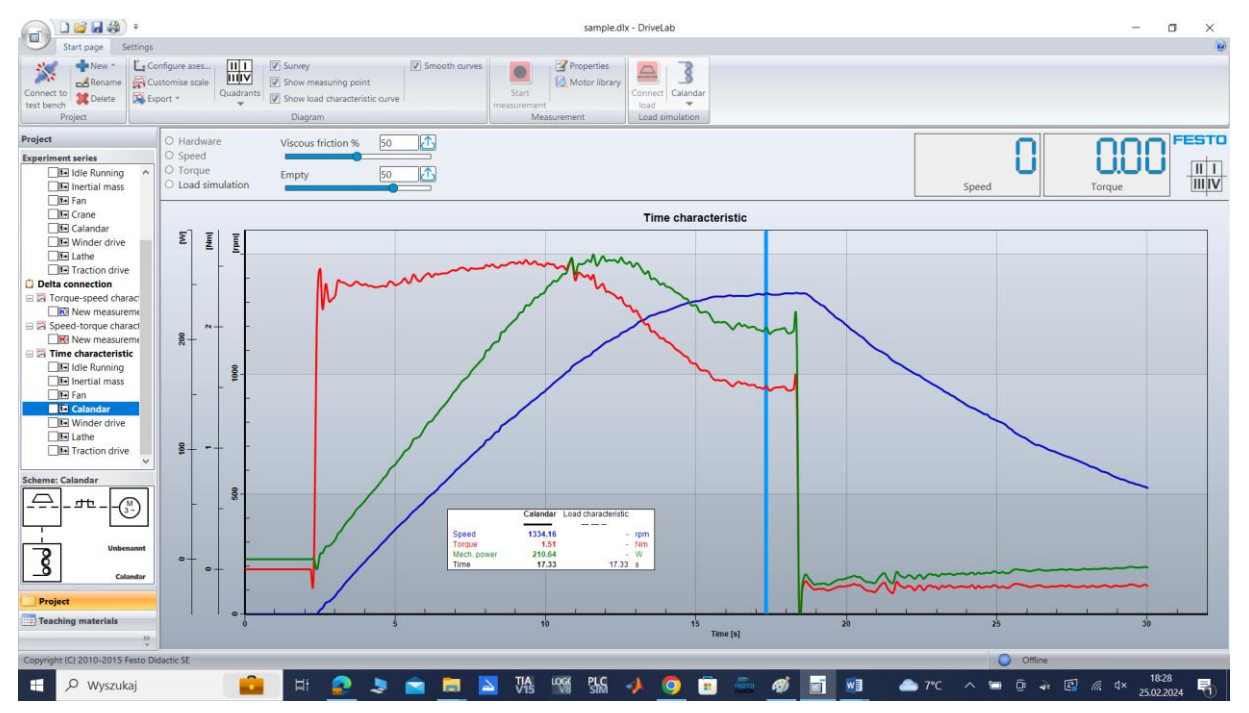

Rys. 4.19 Charakterystyka dynamiczna rozruchu i zatrzymania silnika trójfazowego z obciążeniem kalandra, połączenie $\Delta$ 

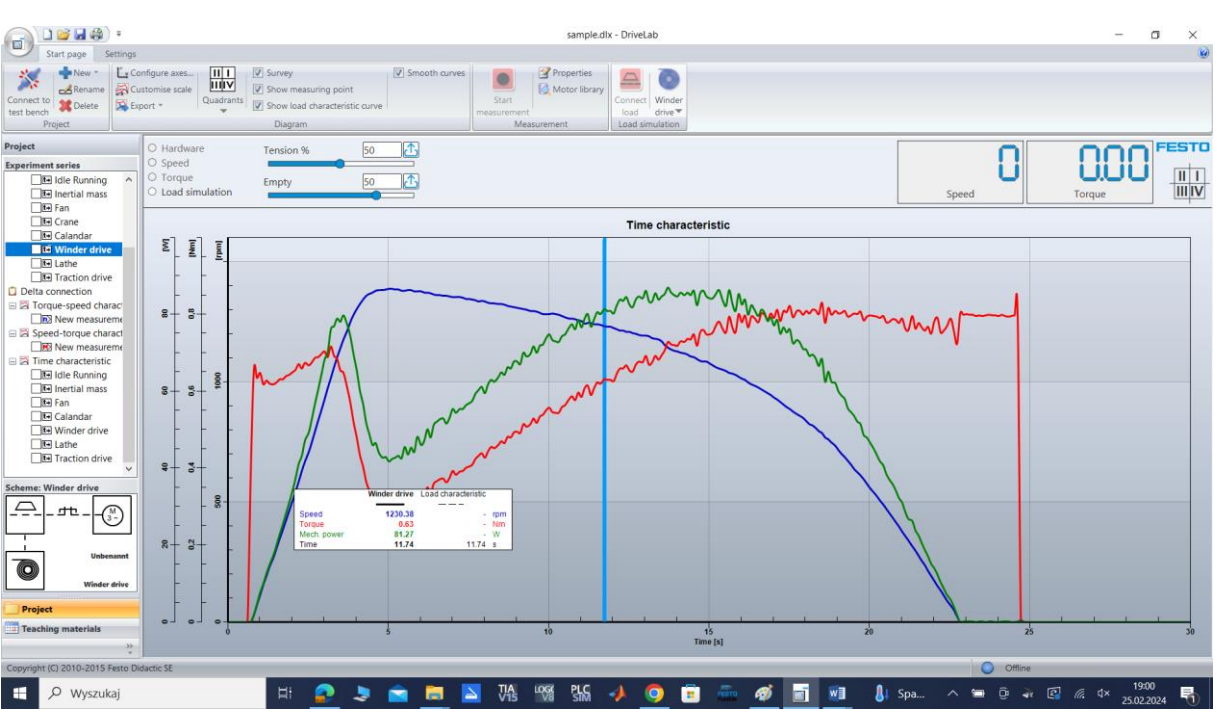

Symulacja rozruchu silnika i zatrzymania z odbiornikiem wciągarką przedstawia Rys. 4.20 Y i Rys. 4.21  $\Delta.$ 

Rys. 4.20 Charakterystyka dynamiczna rozruchu i zatrzymania silnika trójfazowego z obciążeniem wciągarką, połączenie Y

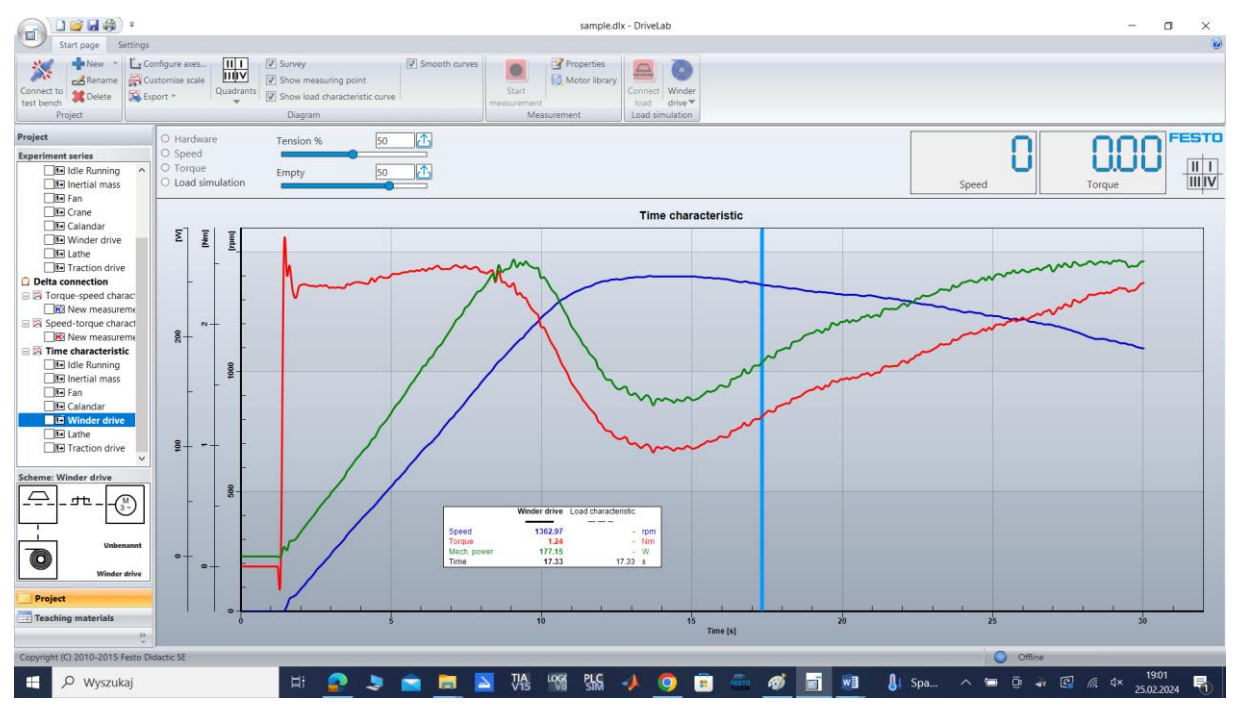

Rys. 4.21 Charakterystyka dynamiczna rozruchu i zatrzymania silnika trójfazowego z obciążeniem wciągarką, połączenie  $\Delta$ 

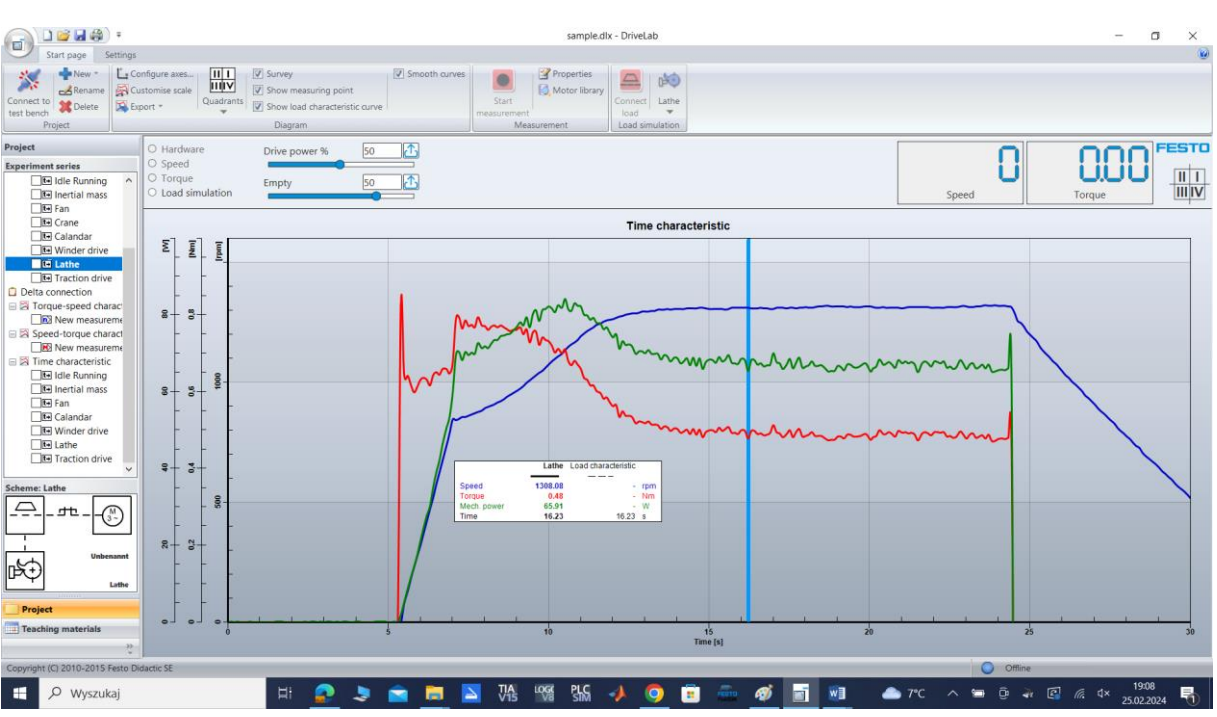

Symulacja rozruchu silnika i zatrzymania z odbiornikiem tokarką przedstawia Rys. 4.22 Y i Rys. 4.23  $\Delta.$ 

Rys. 4.22 Charakterystyka dynamiczna rozruchu i zatrzymania silnika trójfazowego z obciążeniem tokarką, połączenie Y

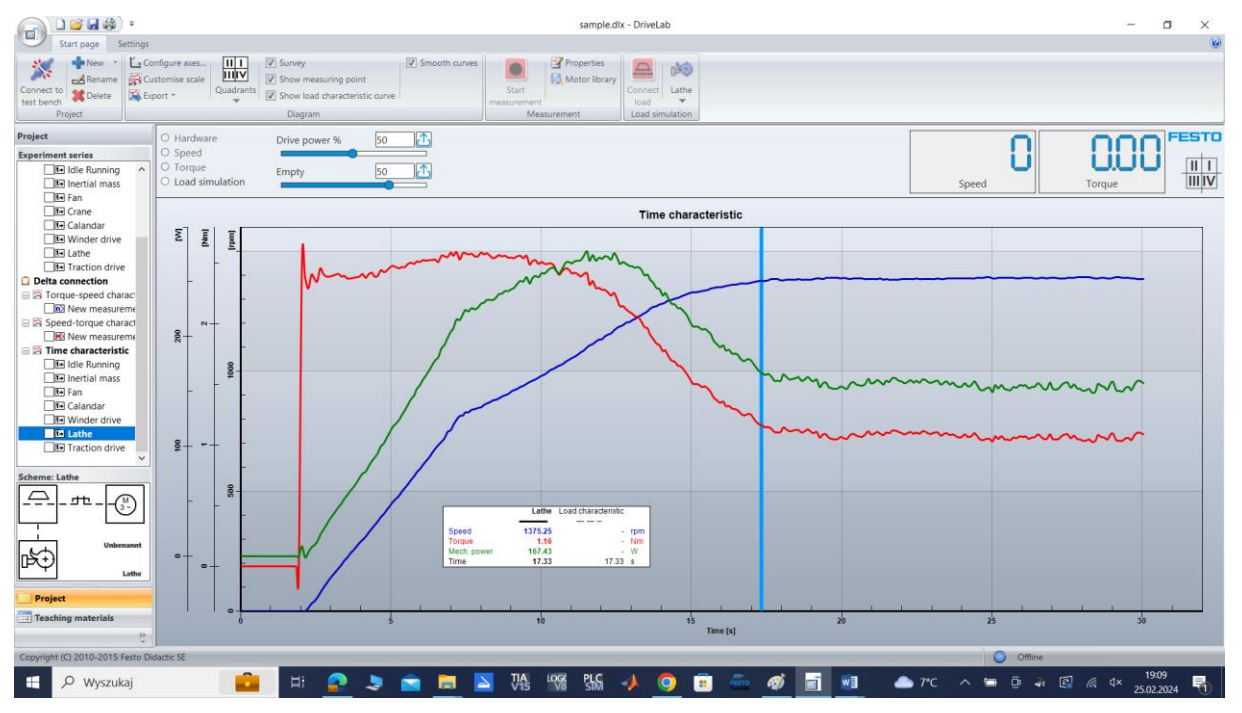

Rys. 4.23 Charakterystyka dynamiczna rozruchu i zatrzymania silnika trójfazowego z obciążeniem tokarką, połączenie $\Delta$ 

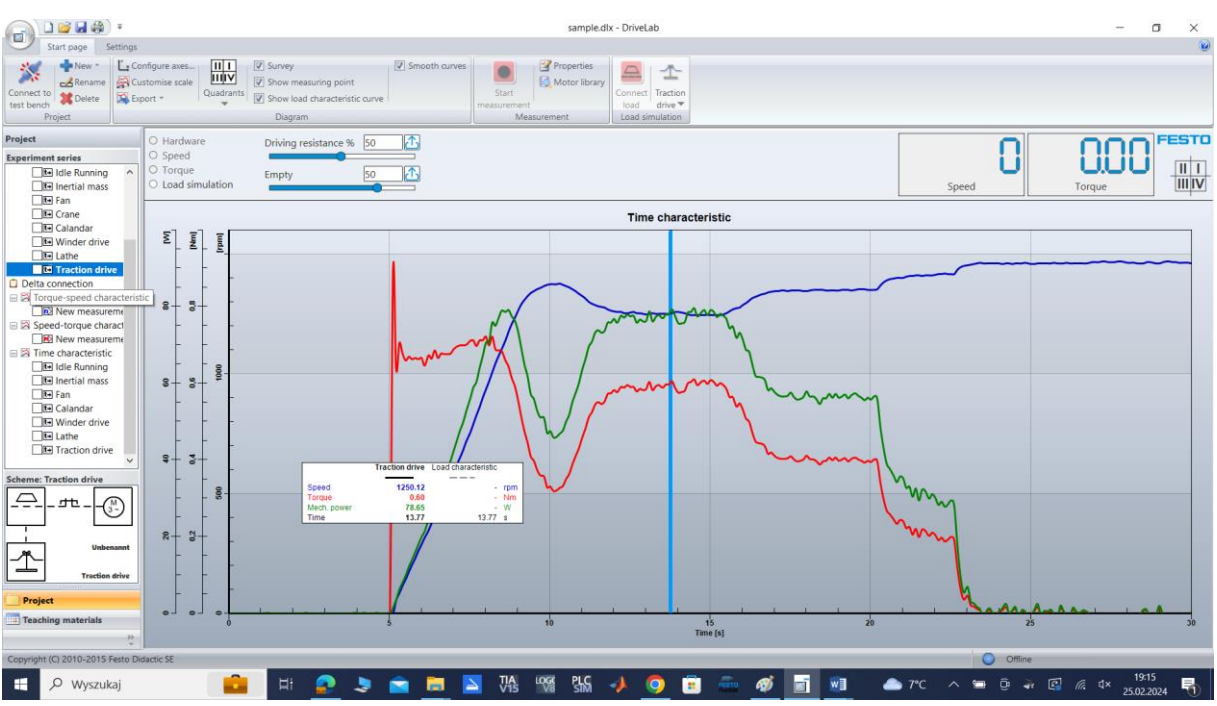

Symulacja rozruchu silnika i zatrzymania z odbiornikiem trakcyjnym przedstawia Rys. 4.24 Y i Rys. 4.25  $\Delta$ 

Rys. 4.24 Charakterystyka dynamiczna rozruchu i zatrzymania silnika trójfazowego z obciążeniem trakcyjnym, połączenie Y

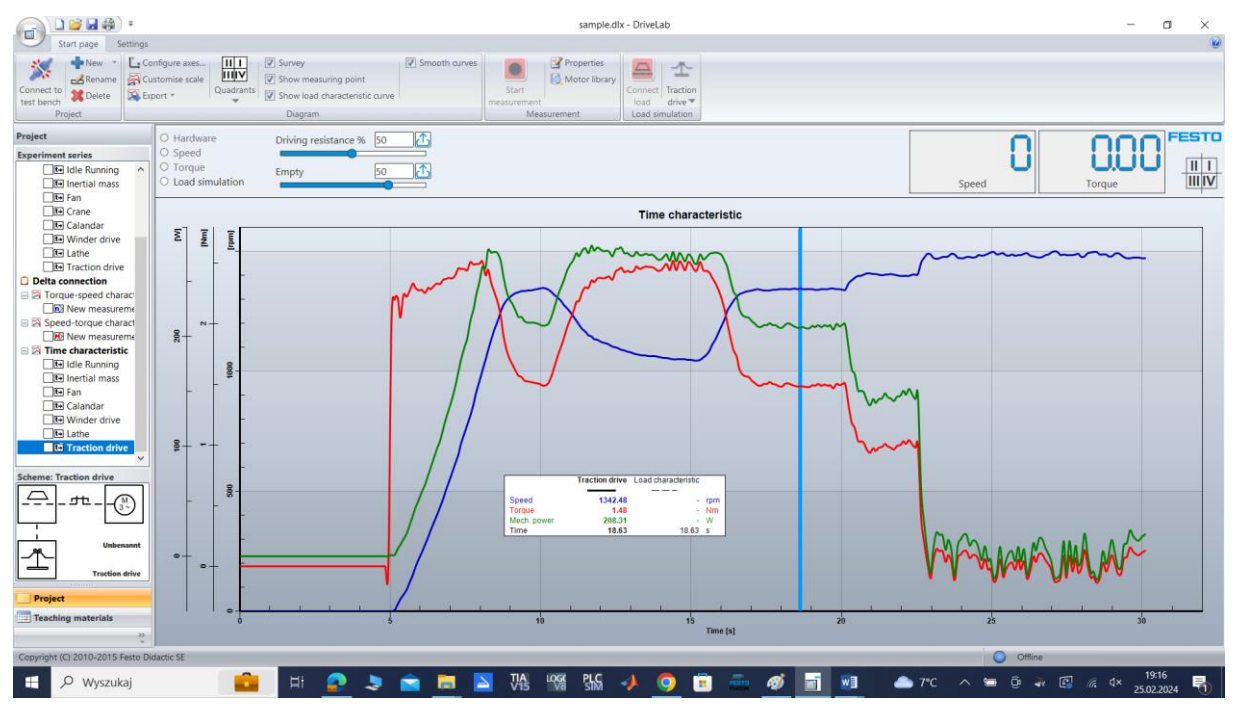

Rys. 4.25 Charakterystyka dynamiczna rozruchu i zatrzymania silnika trójfazowego z obciążeniem trakcyjnym, połączenie $\Delta$ 

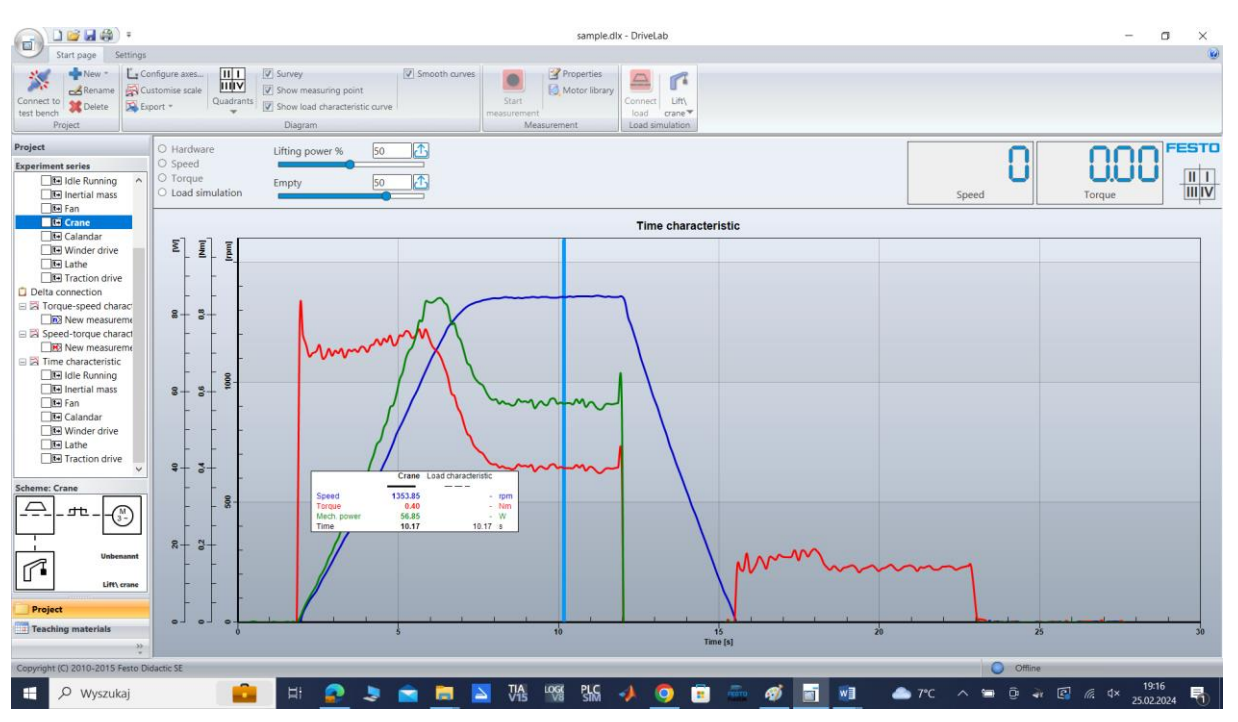

#### Symulacja rozruchu silnika i zatrzymania z odbiornikiem dźwigowym przedstawia Rys. 4.26 Y.

Rys. 4.26 Charakterystyka dynamiczna rozruchu i zatrzymania silnika trójfazowego z obciążeniem dźwigowym, połączenie Y

#### 5. Przebieg ćwiczenia

- a) Połączyć przewody zasilające i sterujące na stanowisku badawczym,
- b) Połączyć przewody zasilające i sterujące do silnika elektrycznego,
- c) Załączyć program DriveLab, skonfigurować i połączyć ze stanowiskiem,
- d) Wykonać charakterystykę prędkościową silnika elektrycznego, zarejestrować i wydrukować,
- e) Wykonać charakterystykę momentową silnika elektrycznego, zarejestrować i wydrukować,
- f) Wykonać charakterystyki dynamiczne dla wybranych obciążeń silnika elektrycznego, zarejestrować i wydrukować,
- g) Wykonać sprawozdanie i wnioskami.

## Spis ilustracji

| Rys.      | 1.1  | Elementy stanowiska dydaktycznego – układ napędowy                                       | 4   |
|-----------|------|------------------------------------------------------------------------------------------|-----|
| Rys.      | 1.2  | Podłączenie silnika prądu przemiennego trójfazowy, podłączenie termoprzełącznika         | 6   |
| Rys.      | 2.1  | Stanowisko testowe                                                                       | 7   |
| Rys.      | 2.2  | Montaż silnika elektrycznego na stanowisku testowym                                      | 8   |
| Rys.      | 2.3  | Przegląd komunikatów pojawiających się na stanowisku badawczym                           | 9   |
| Rys.      | 3.1  | Stanowisko badawcze ze silnikiem elektrycznym trójfazowym - 571874                       | .11 |
| Rys.      | 3.2  | Uzwojenia silnika trójfazowego – tabliczka podłączeniowa                                 | .12 |
| Rys.      | 3.3  | Uzwojenia silnika trójfazowego – tabliczka podłączeniowa                                 | .12 |
| Rys.      | 3.4  | Uzwojenia maszyny synchronicznej – tabliczka podłączeniowa                               | .13 |
| Rys       | 3.5  | Uzwojenia silnika: połączenie w gwiazdę, połączenie w trójkąt                            | .13 |
| Rys       | 3.6  | Położenie zworek na płytce zaciskowej silnika dla połączenia w gwiazdę i trójkąt         | .13 |
| Rys       | 4.1  | Wczytanie lub otworzenie nowego projektu                                                 | .16 |
| ,<br>Rys. | 4.2  | Wybranie parametrów silnika do testowania w układzie gwiazda                             | .16 |
| Rys       | 4.3  | Łączenie aplikacji ze stanowiskiem testowym                                              | .17 |
| ,<br>Rvs. | 4.4  | Wybór charakterystyki do rejestracji                                                     | .18 |
| ,<br>Rvs. | 4.5  | Wybór parametrów charakterystyki                                                         | .18 |
| ,<br>Rvs. | 4.6  | Parametry wybranej charakterystyki                                                       | .19 |
| ,<br>Rvs. | 4.7  | Konfiguracia wykresu                                                                     | .19 |
| Rvs.      | 4.8  | Charakterystyka predkościowa silnika elektrycznego trójfazowego gwiazda Y                | .20 |
| ,<br>Rvs. | 4.9  | Charakterystyka predkościowa silnika elektrycznego trójfazowego delta Δ                  | .20 |
| Rvs.      | 4.10 | ) Charakterystyka momentowa silnika elektrycznego trójfazowego gwiazda Y                 | .21 |
| Rvs.      | 4.11 | Charakterystyka momentowa silnika elektrycznego trójfazowego delta $\Delta$              | .21 |
| Rvs.      | 4.12 | 2 Charakterystyka dynamiczna rozruchu i zatrzymania silnika tróifazowego na biegu jałowy | m   |
| ,         |      | Υ/Δ                                                                                      | .22 |
| Rvs.      | 4.13 | y<br>B Wybór obciażenia                                                                  | .23 |
| ,<br>Rys. | 4.14 | ł Charakterystyka dynamiczna rozruchu i zatrzymania silnika trójfazowego z obciążeniem   |     |
| •         |      | inercyjnym, połączenie Y                                                                 | .24 |
| Rys.      | 4.15 | 5 Charakterystyka dynamiczna rozruchu i zatrzymania silnika trójfazowego z obciążeniem   |     |
|           |      | inercyjnym, połączenie Δ                                                                 | .24 |
| Rys.      | 4.16 | 6 Charakterystyka dynamiczna rozruchu i zatrzymania silnika trójfazowego z obciążeniem   |     |
| •         |      | wirowym pompa/wentylator, połączenie Y                                                   | .25 |
| Rys.      | 4.17 | 7 Charakterystyka dynamiczna rozruchu i zatrzymania silnika trójfazowego z obciążeniem   |     |
| •         |      | wirowym pompa/wentylator, połączenie $\Delta$                                            | .25 |
| Rys.      | 4.18 | 3 Charakterystyka dynamiczna rozruchu i zatrzymania silnika trójfazowego z obciążeniem   |     |
| •         |      | kalandra, połączenie Y                                                                   | .26 |
| Rys.      | 4.19 | Ocharakterystyka dynamiczna rozruchu i zatrzymania silnika trójfazowego z obciążeniem    |     |
|           |      | kalandra, połączenie $\Delta$                                                            | .26 |
| Rys.      | 4.20 | ) Charakterystyka dynamiczna rozruchu i zatrzymania silnika trójfazowego z obciążeniem   |     |
|           |      | wciągarką, połączenie Y                                                                  | .27 |
| Rys.      | 4.21 | L Charakterystyka dynamiczna rozruchu i zatrzymania silnika trójfazowego z obciążeniem   |     |
| •         |      | wciągarką, połączenie $\Delta$                                                           | .27 |
| Rys.      | 4.22 | 2 Charakterystyka dynamiczna rozruchu i zatrzymania silnika trójfazowego z obciążeniem   |     |
| -         |      | tokarką, połączenie Y                                                                    | .28 |
| Rys.      | 4.23 | B Charakterystyka dynamiczna rozruchu i zatrzymania silnika trójfazowego z obciążeniem   |     |
| •         |      | tokarką, połączenie $\Delta$                                                             | .28 |
| Rys.      | 4.24 | ł Charakterystyka dynamiczna rozruchu i zatrzymania silnika trójfazowego z obciążeniem   |     |
| •         |      | trakcyjnym, połączenie Y                                                                 | .29 |
| Rys.      | 4.25 | S Charakterystyka dynamiczna rozruchu i zatrzymania silnika trójfazowego z obciążeniem   |     |
| •         |      | trakcyjnym, połączenie $\Delta$                                                          | .29 |
| Rys.      | 4.26 | 6 Charakterystyka dynamiczna rozruchu i zatrzymania silnika trójfazowego z obciążeniem   |     |
|           |      | dźwigowym. połaczenie Y                                                                  | .30 |